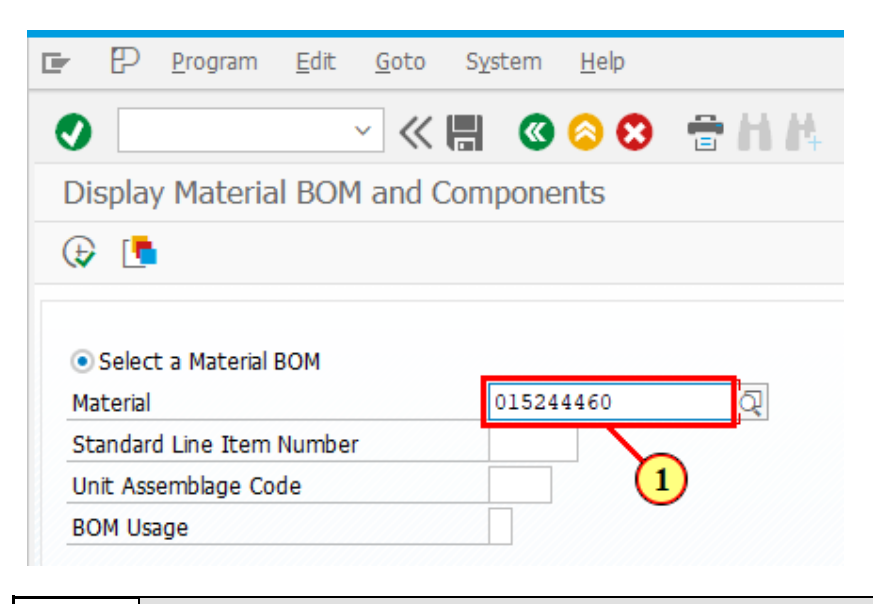

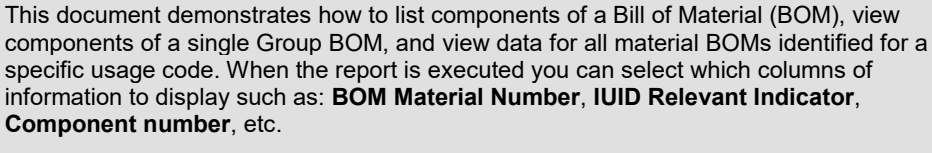

The sample values used are for demonstration only; in the live system you will use data relevant to your organization.

1. Enter 015244460 in the Material field.

|                                                | P                                      | <u>P</u> rogram                           | <u>E</u> dit | <u>G</u> oto | S <u>v</u> stem | <u>H</u> elp |          |
|------------------------------------------------|----------------------------------------|-------------------------------------------|--------------|--------------|-----------------|--------------|----------|
| 0                                              |                                        |                                           |              | <u>~</u> «   |                 | 0            | 🕆 H 🗄    |
| Di                                             | splay                                  | y Materia                                 | al BOM       | 1 and (      | Compone         | ents         |          |
| Ð                                              |                                        |                                           |              |              |                 |              |          |
|                                                |                                        |                                           |              |              |                 |              |          |
|                                                |                                        |                                           |              |              |                 |              |          |
|                                                | Selec                                  | t a Material                              | вом          |              | _               |              | _        |
| ۰<br>Ma                                        | Select<br>aterial                      | t a Material                              | вом          |              | 01524           | 4460         | 2        |
| •<br>Ma<br>St                                  | Select<br>aterial<br>andar             | t a Material<br>d Line Item               | BOM<br>Numbe | r            | 01524           | 4460         | <u>a</u> |
| <ul> <li>Ma</li> <li>St</li> <li>Ur</li> </ul> | Select<br>aterial<br>andaro<br>nit Ass | t a Material<br>d Line Item<br>emblage Co | BOM<br>Numbe | r            | 01524           | 4460         | ব        |

2. Enter A in the BOM Usage field.

|    | ₽          | <u>P</u> rogram | <u>E</u> dit | <u>G</u> oto | S <u>v</u> stem | <u>H</u> elp |       |
|----|------------|-----------------|--------------|--------------|-----------------|--------------|-------|
| 0  |            |                 |              | × «          |                 | 0            | 🕆 H H |
| Di | splay      | / Materia       | I BOM        | 1 and C      | Compone         | ents         |       |
| Ð  |            | I               |              |              |                 |              |       |
| •  | 3<br>Serec | t a Material    | вом          |              |                 |              |       |
| Ma | aterial    |                 |              |              | 01524           | 4460         |       |
| St | andar      | d Line Item     | Numbe        | r            |                 |              |       |
| Un | nit Ass    | emblage Co      | de           |              |                 |              |       |
| 0  |            |                 |              |              |                 |              |       |

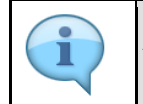

At least one field (**Material**, **Standard Line Item Number**, **Unit Assemblage Code**, **BOM Usage**) is required in order to execute the transaction.

3. Click 🕞

|     | P Sy     | stem  | <u>H</u> elp |          |            |      |      |        |      |     |      |                      |              |     |      |      |      |      |      |     | _     |     | ×        |
|-----|----------|-------|--------------|----------|------------|------|------|--------|------|-----|------|----------------------|--------------|-----|------|------|------|------|------|-----|-------|-----|----------|
| 0   | [        |       | ~            | « III    | <b>(()</b> | 0    | 3    | a H i  | 4    | 1   | 1    | 5                    | ? 🔅          |     |      |      |      |      |      |     |       |     |          |
| SA  | P        |       |              |          |            |      |      |        |      |     |      |                      |              |     |      |      |      |      |      |     |       |     |          |
| æ   |          |       |              |          |            |      |      |        |      |     |      |                      |              |     |      |      |      |      |      |     |       |     |          |
| 8   |          | •     | M Y .        | Σ 🖌      | /2 ] [     | ) B  | 4    | ± ,    | ]    |     |      |                      |              |     |      |      |      |      |      |     |       |     | <b>^</b> |
| Lis | st of B  | OMs   | with M       | 1ATNR    | = 01       | -524 | 4-44 | 1001   |      |     |      |                      |              |     |      |      |      |      |      |     |       |     |          |
| Bol | 4 NIIN   | Usage | Comp unit    | Quantity | FSC        | AAC  | ARC  | SLIN   | MUAG | SLC | CIIC | Material Description | 1            | MCS | MCS2 | MCS3 | MCS4 | MCS5 | UAC  | TIC | NOTES | P   | 4        |
| 01- | 524-4460 | Α     | SE           | 1        | 6545       | Α    | N    | M72936 | Z    | 0   | U    | N301 MMS OPERAT      | TING RM 2004 | С   | 2    | 1    | 0    | 3    | N301 | U   | 1     | NL8 |          |

## 4. Click 🖭 🖌

| 🖙 🕑 System <u>H</u> elp                                                                                                    | _ 0                                                                                                    | і× |
|----------------------------------------------------------------------------------------------------|----------------------------------------------------------------------------------------------------|----|
| <ul> <li>• • • • • • • • • • • • • • • • • • •</li></ul>                                                                                                    | 114 11000 🖳 🗧 😵                                                                                                    |    |
| SAP                                                                                                    |                                                                                                    |    |
| ()                                                                                                    |                                                                                                    |    |
|                                                                                                    |                                                                                                    | ~  |
| List of BOMs with MATNR = 01-524-44                                                                                                    | Choose Layout                                                                                                    |    |
| BoM NIIN         Usage Comp unit. Quantity FSC         AAC         ARC         C           01-524-4460         A         SE         1         6545         A         N         I | Change Layout         erial Description         MCS         MCS2         MCS3         MCS4         MCS5         UAC         TIC         NOTES           Save Layout.         1         MMS         OPERATING RM 2004         C         2         1         0         3         N301         U         NL8           Manage Layout.         5         1         MMS         OPERATING RM 2004         C         2         1         0         3         N301         U         NL8 | F  |

5. Click Change Layout...

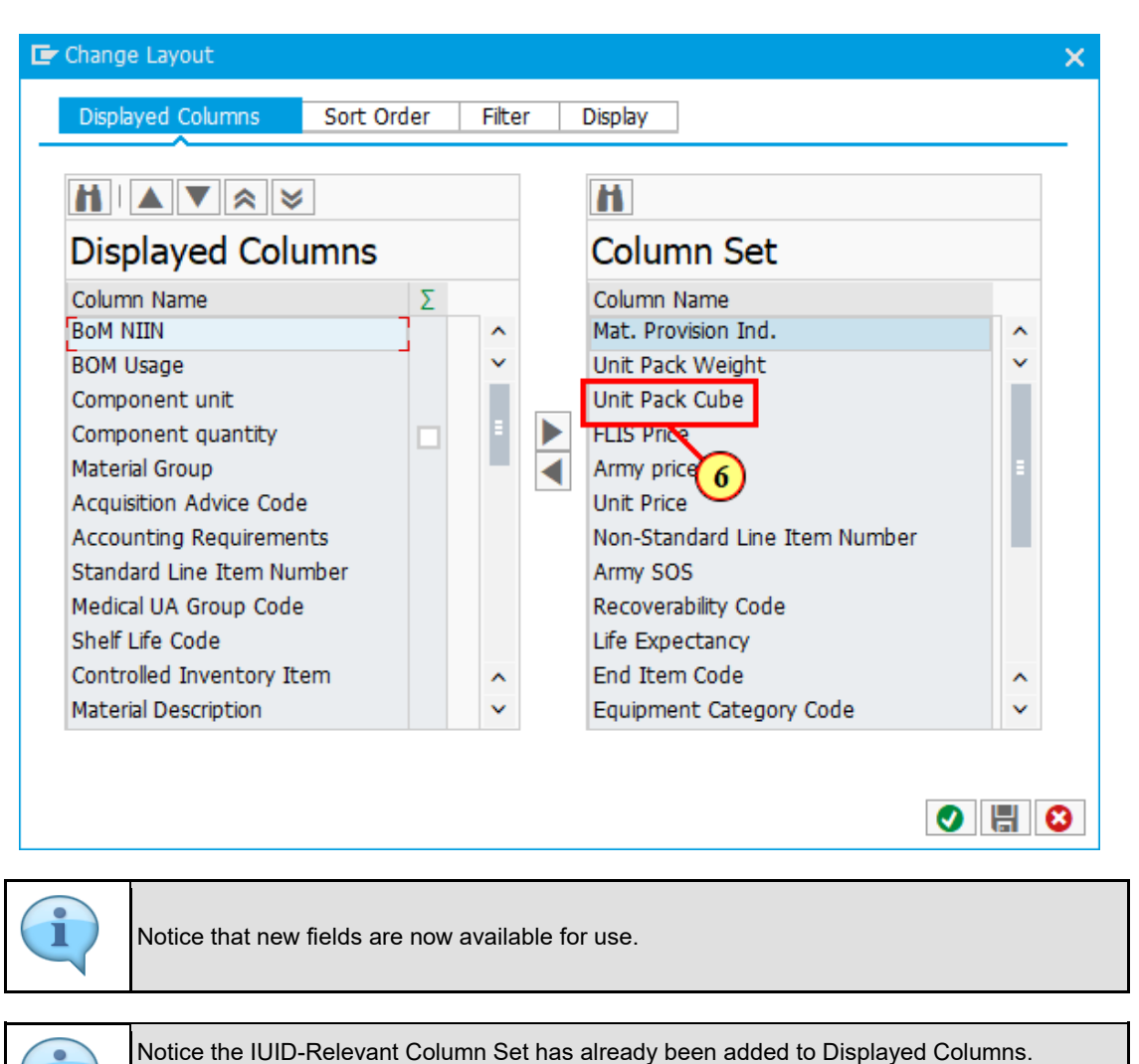

We will add **Unit Pack Cube** to the Displayed Columns and move it back, as an example.

6. Click Unit Pack Cube

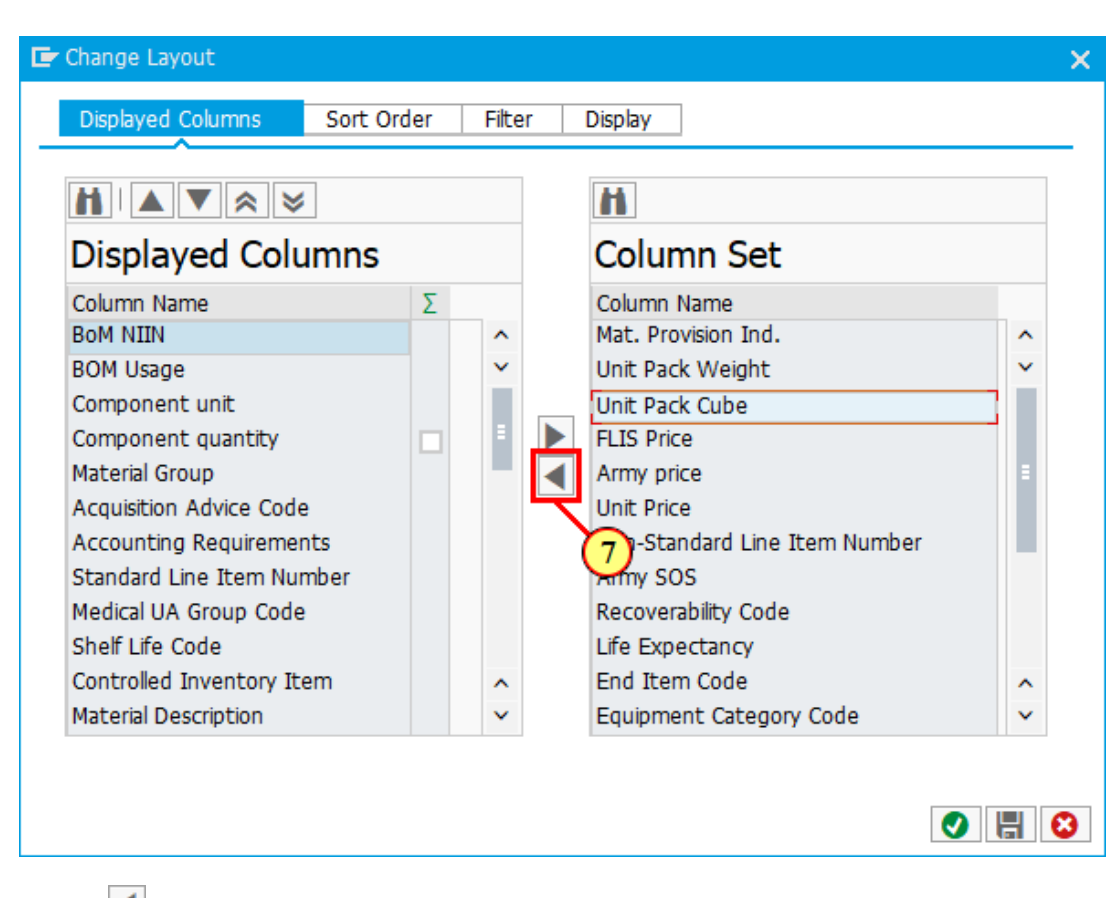

7. Click to move selection to the Displayed Columns.

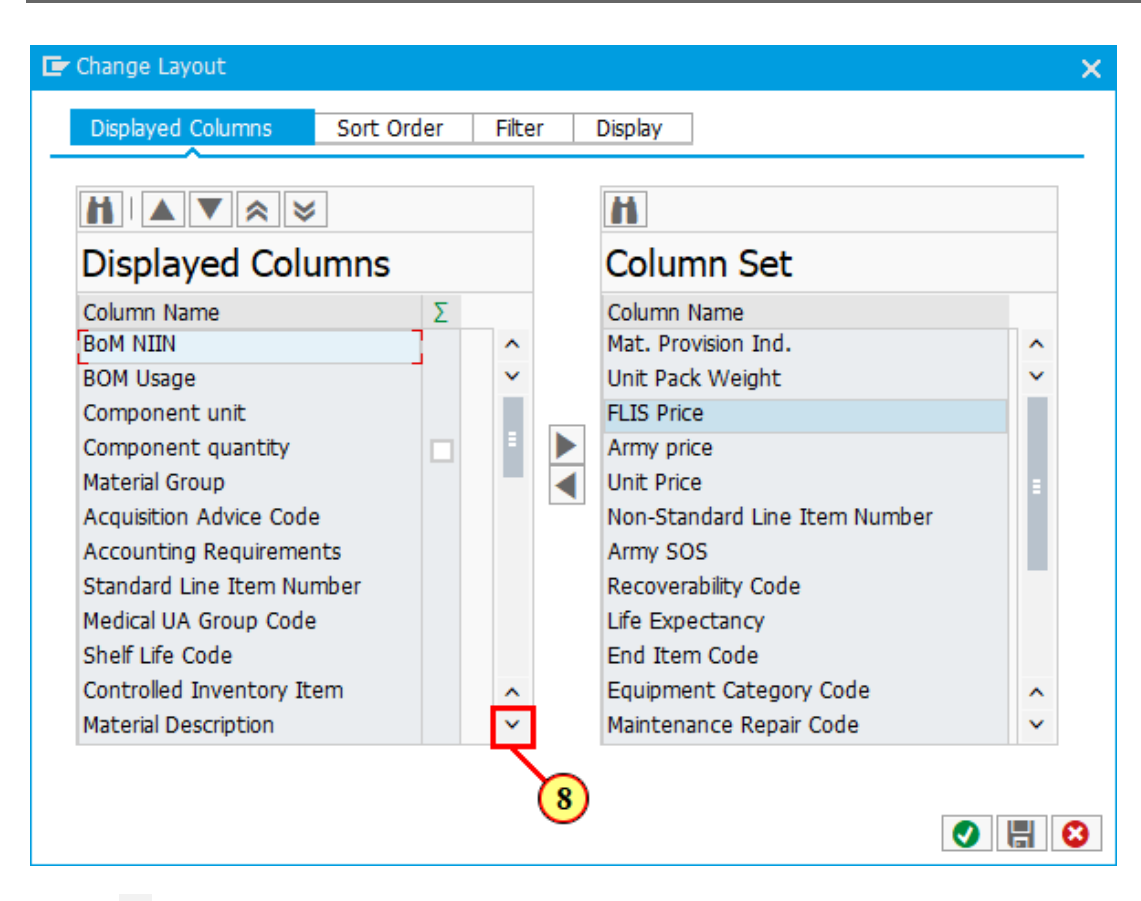

8. Click  $\stackrel{\checkmark}{}$  to view the placement of the added Column Name.

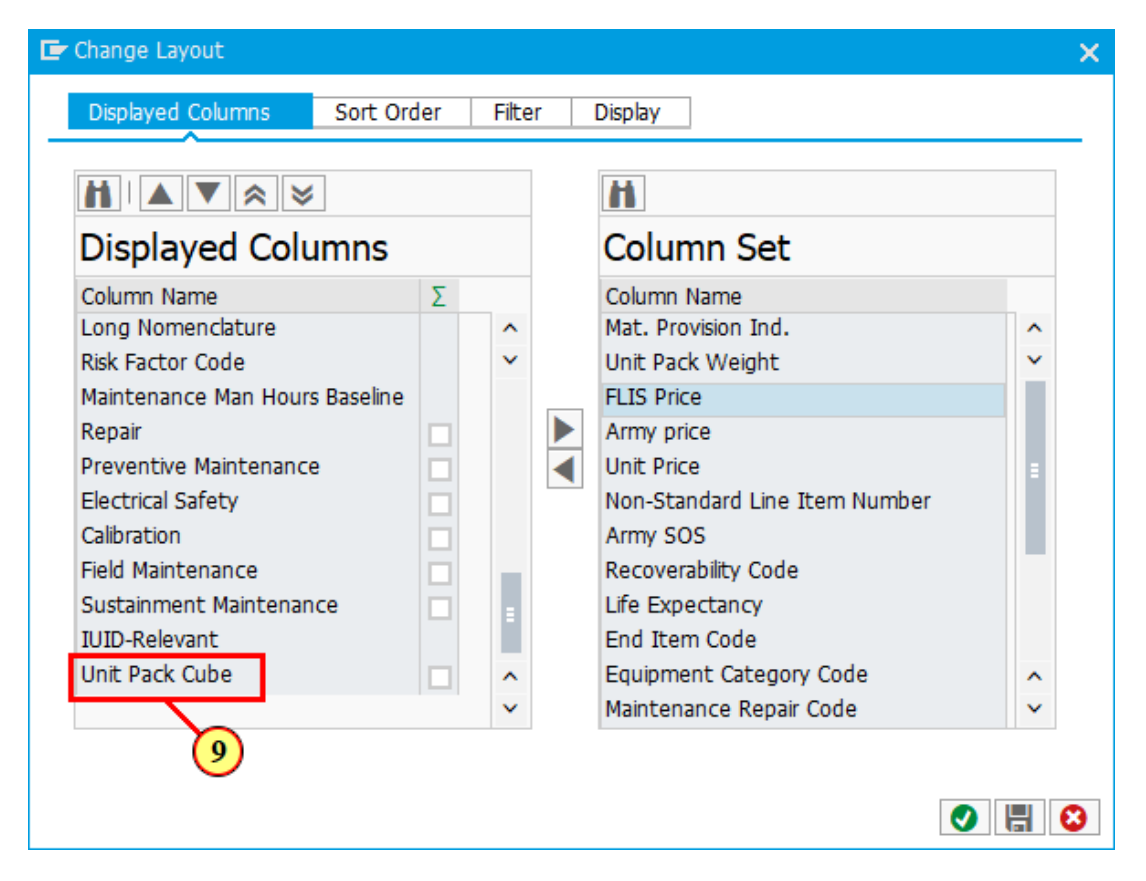

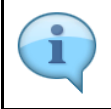

Notice Unit Pack Cube is added at the bottom of the Displayed Columns list.

# 9. Click Unit Pack Cube

| Change Layout                  |    |       |   |                              |   |
|--------------------------------|----|-------|---|------------------------------|---|
| Displayed Columns Sort Ord     | er | Filte | r | Display                      |   |
|                                |    |       |   |                              |   |
|                                |    |       |   | <b>M</b>                     |   |
| Displayed Columns              |    |       |   | Column Set                   |   |
| Column Name                    | Σ  |       |   | Column Name                  |   |
| Long Nomenclature              |    | ^     |   | Mat. Provision Ind.          | ^ |
| Risk Factor Code               |    | ~     |   | Unit Pack Weight             | ~ |
| Maintenance Man Hours Baseline |    |       |   | FLIS Price                   |   |
| Repair                         |    |       |   | Army price                   |   |
| Preventive Maintenance         |    |       |   | Unit Price                   |   |
| Electrical Safety              |    |       |   | 10 Standard Line Item Number |   |
| Calibration                    |    |       |   | Army SOS                     |   |
| Field Maintenance              |    |       |   | Recoverability Code          |   |
| Sustainment Maintenance        |    |       |   | Life Expectancy              |   |
| IUID-Relevant                  |    |       |   | End Item Code                |   |
| Unit Pack Cube                 |    | ^     |   | Equipment Category Code      | ~ |
|                                |    | ~     |   | Maintenance Repair Code      | ~ |
|                                |    |       |   |                              |   |
|                                |    |       |   |                              |   |
|                                |    |       |   | 0                            |   |
|                                |    |       |   |                              |   |

10. Click to move **Unit Pack Cube** back to Column Set.

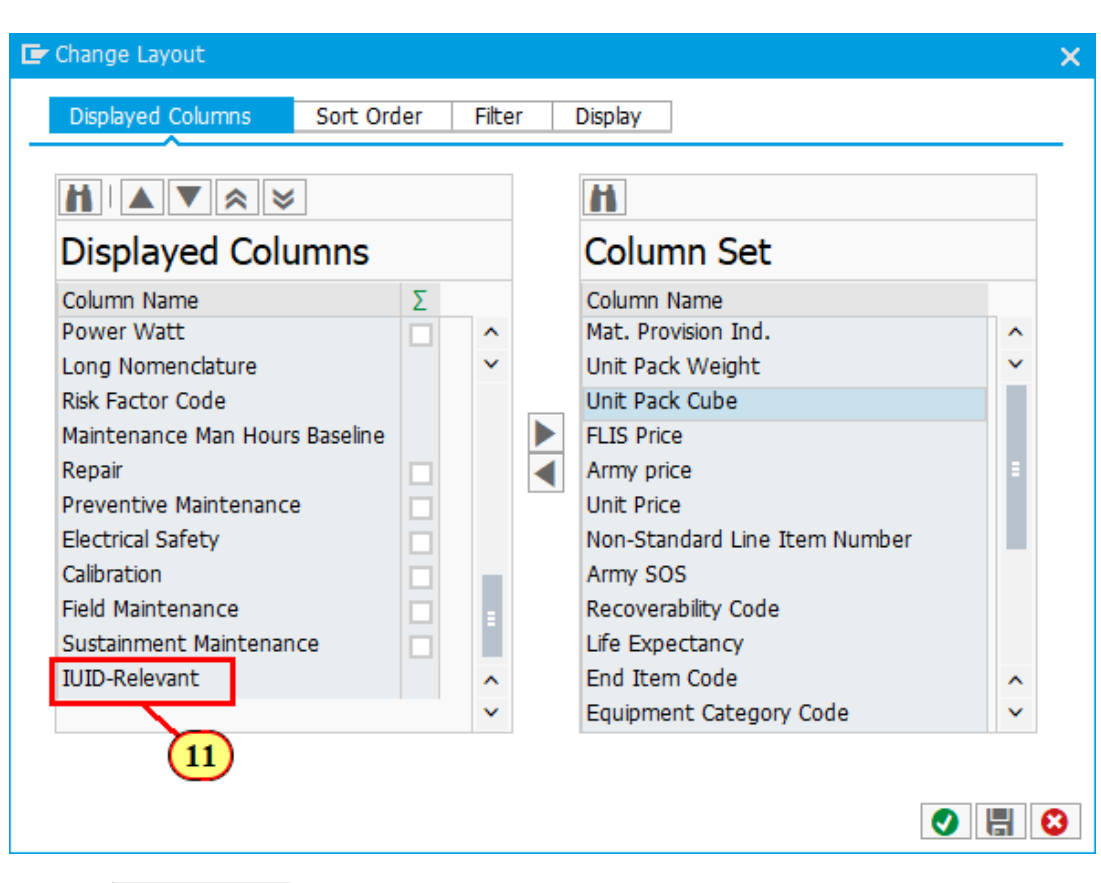

11. Click IUID-Relevant

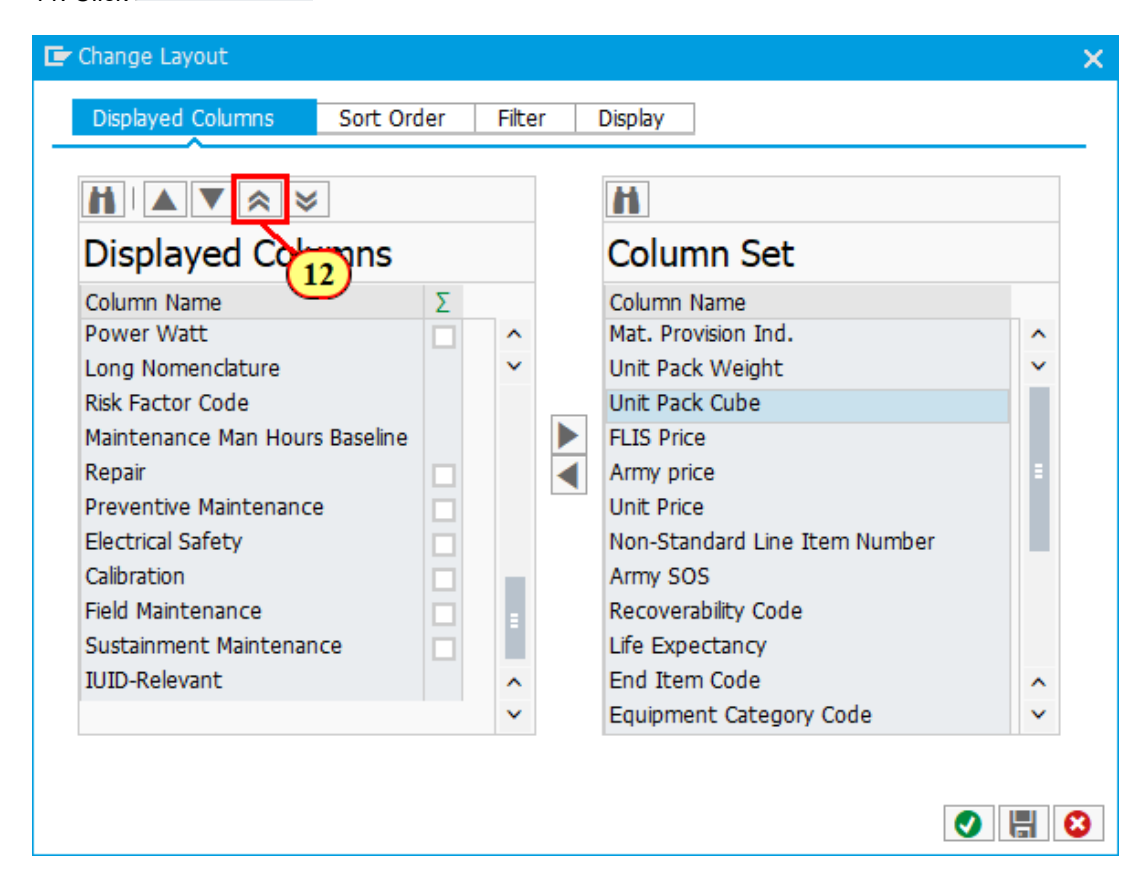

12. Click is to move the **IUID-Relevant** to the top of the list.

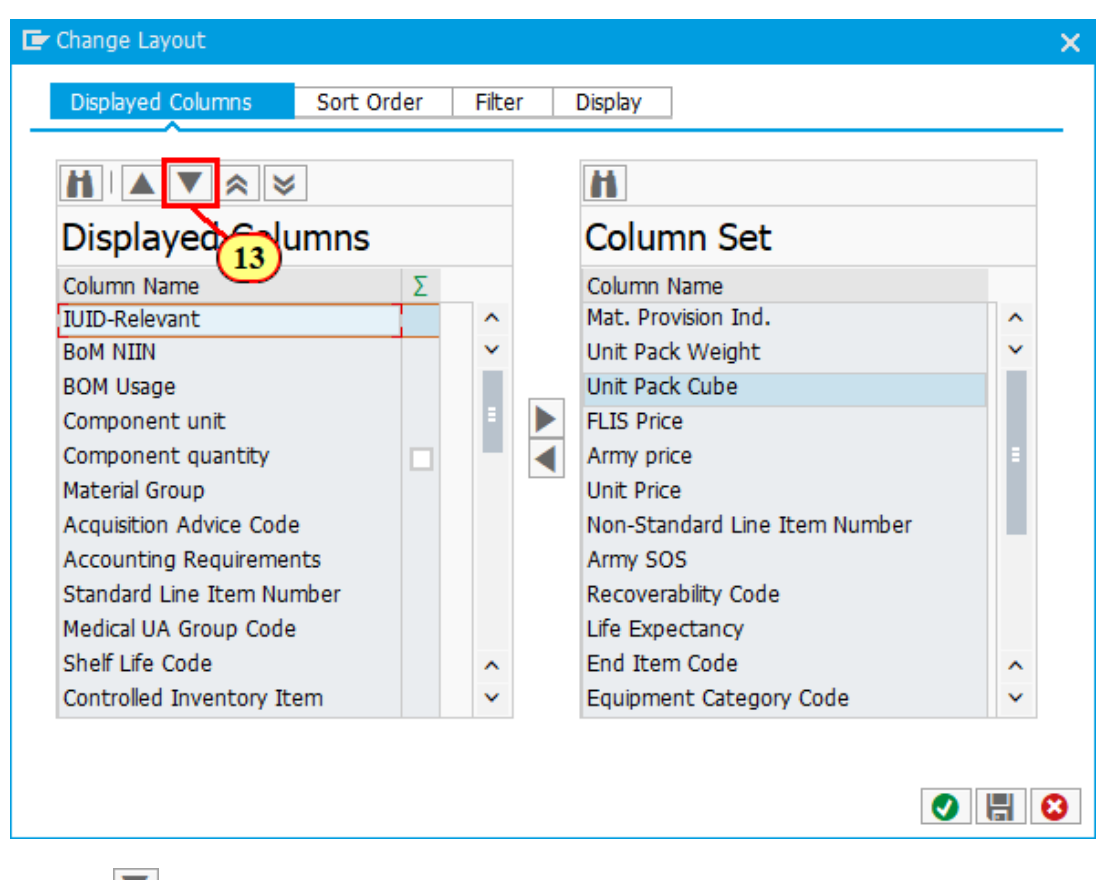

13. Click To move placement downward once.

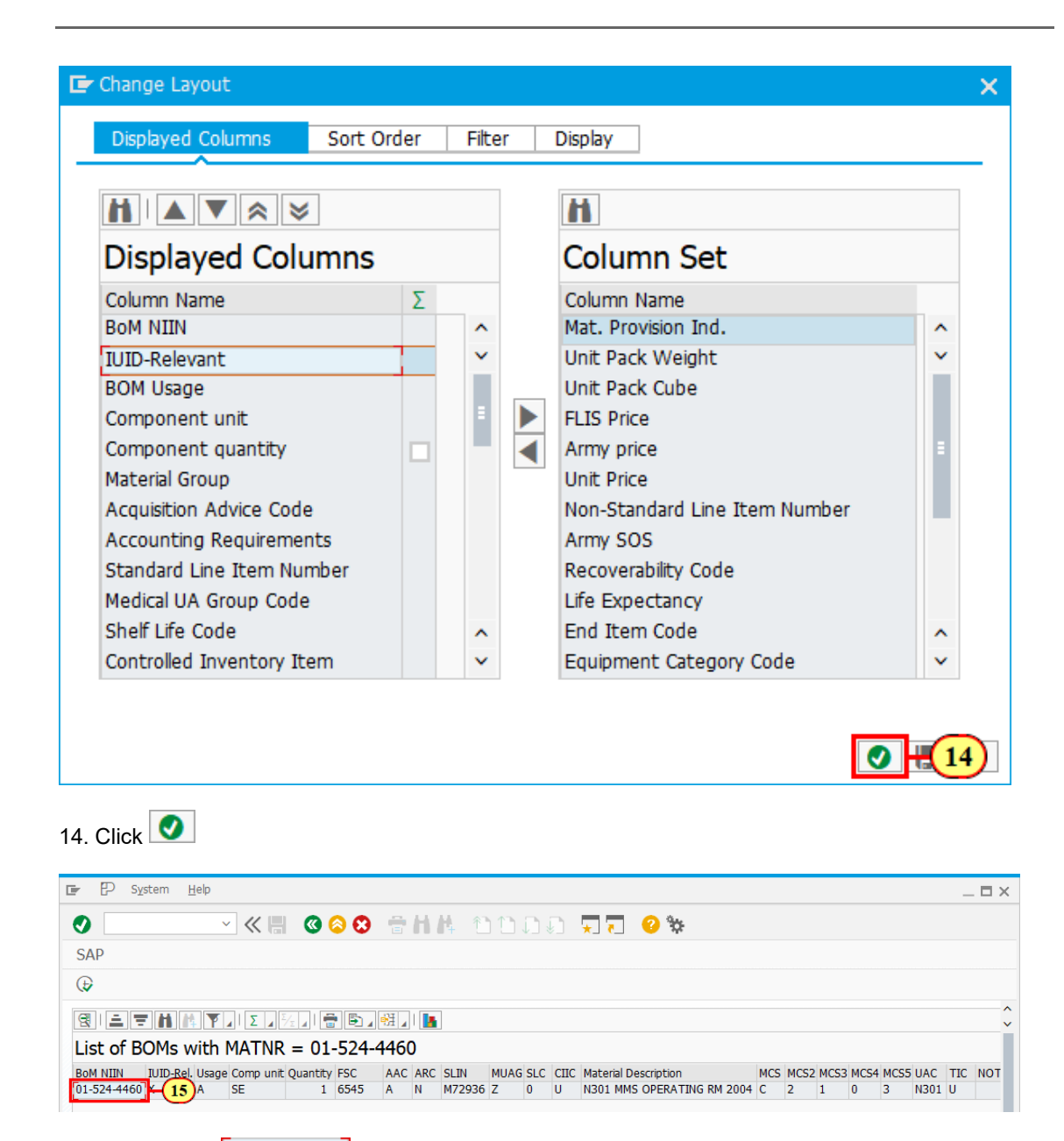

15. Double-click 01-524-4460 to view the components.

|             |      |           |                             |     |         |      | _   |           |                      |     |        |     |                                               |      |      | X                                      |
|-------------|------|-----------|-----------------------------|-----|---------|------|-----|-----------|----------------------|-----|--------|-----|-----------------------------------------------|------|------|----------------------------------------|
| 9           | - H  | M Y . I   | $\Sigma = \frac{\Sigma}{2}$ |     | P 🗗     | ÷H . | 1   |           |                      |     |        |     |                                               |      |      | 7                                      |
| Common      |      | -F DOM    | 01524                       | 110 | 0.11-   |      | A . | 1201 M    |                      |     |        | 204 |                                               |      |      | (16)                                   |
| Compon      | ents |           | 015244                      | +40 | ou us   | age  | Ar  | 1201 1    | INS OPERATI          | VG  | RM 20  | JU4 | ٠ <u>ــــــــــــــــــــــــــــــــــــ</u> |      |      |                                        |
| Component   | FSC  | Comp unit | Σ Quantity                  | AAG | C ASIOE | MU   | ARC | SLIN CIIC | Material Description | TIC | IUID-R | MC  | S MCS2                                        | MCS3 | MCS4 | Long Nomenclature                      |
| 00-043-3408 | 7520 | DZ        | 1                           | н   |         | 2    | х   | U         | MARKER, TUBE TYPE    | F   |        | Е   | 2                                             | 2    | С    | MARKER TUBE TYPE FELT TIP BLACK NONR   |
| 00-054-7255 | 6510 | PG        | 1                           | L   |         | В    | х   | U         | SKIN CLOSURE AD      | м   |        | С   | 2                                             | 2    | 0    | SKIN CLOSURE ADHESIVE SURGICAL POROU   |
| 00-058-3047 | 6510 | PG        | 2                           | L   |         | В    | х   | U         | BAND GAUZE 4YDX      | М   |        | С   | 2                                             | 2    | 0    | BANDAGE GAUZE 6-PLY ROLLED WHITE STE   |
| 00-080-2053 | 6510 | BX        | 1                           | L   |         | В    | х   | U         | GELATIN SPONGE       | М   |        | С   | 2                                             | 2    | 0    | GELATIN SPONGE ABSORBABLE USP 6CM X    |
| 00-097-4136 | 5120 | EA        | 2                           | J   |         | Z    | х   | U         | WRENCH,BOX           | S   |        | С   | 2                                             | 2    | 0    | WRENCH BOX ALL ALUMINUM 4.937" LENGT   |
| 00-103-9749 | 6510 | PG        | 1                           | Y   |         | В    | Х   | U         | BANDAGE, ELASTIC     | М   |        | С   | 2                                             | 2    | 0    | BANDAGE ELASTIC COTTON FLESH 4" WIDE   |
| 00-104-8694 | 6515 | BX        | 1                           | L   |         | 9    | х   | U         | CATHETER URETH       | М   |        | С   | 2                                             | 2    | 0    | CATHETER URETHRAL FOLEY 16FR ROUND     |
| 00-104-9006 | 6515 | BX        | 1                           | L   |         | 9    | Х   | U         | CATHETER URETH       | М   |        | С   | 2                                             | 2    | 0    | CATHETER URETHRAL FOLEY 24FR ROUND     |
| 00-104-9320 | 6505 | BX        | 1                           | L   |         | В    | х   | U         | PHENYLEPHRINE H      | м   |        | С   | 2                                             | 2    | 0    | PHENYLEPHRINE HYDROCHLORIDE INJECTIO   |
| 00-105-0720 | 6515 | PG        | 2                           | L   |         | 9    | х   | U         | TUBE TRACHEAL M      | М   |        | С   | 2                                             | 2    | 0    | TUBE TRACHEAL MURPHY E12 6.0MM INSID   |
| 00-105-0744 | 6515 | PG        | 2                           | L   |         | 9    | х   | U         | TUBE TRACHEAL M      | м   |        | С   | 2                                             | 2    | 0    | TUBE TRACHEAL MURPHY E12 WITH CUFF 7   |
| 00-105-0759 | 6515 | PG        | 3                           | L   |         | 9    | х   | U         | TUBE TRACHEAL M      | м   |        | С   | 2                                             | 2    | 0    | TUBE TRACHEAL MURPHY E12 WITH CUFF 8   |
| 00-111-7829 | 6505 | PG        | 1                           | L   |         | в    | х   | U         | LUBRICANT SURG       | м   |        | С   | 2                                             | 2    | 0    | LUBRICANT SURGICAL 5 GRAM STERILE 144  |
| 00-116-1285 | 6510 | PG        | 4                           | L   |         | В    | х   | U         | SPONGE SURG 4X8      | м   |        | С   | 2                                             | 2    | 0    | SPONGE SURGICAL GAUZE ABSORBENT 4"X    |
| 00-116-1311 | 6510 | PG        | 1                           | L   |         | в    | х   | U         | SPONGE SURG 4X4      | м   |        | С   | 2                                             | 2    | 0    | SPONGE SURGICAL GAUZE ABSORBENT WH     |
| 00-117-9171 | 6505 | PG        | 4                           | Y   |         | 4    | х   | 0         | THIOPENTAL SOD       | Р   |        | С   | 2                                             | 2    | 0    | THIOPENTAL SODIUM FOR INJECTION USP (  |
| 00-132-5181 | 6505 | EA        | 2                           | D   |         | 7    | х   | U         | OXYGEN, TECHNICAL    | S   |        | С   | 2                                             | 2    | 0    | OXYGEN TRANSPORT USP 99% CYLINDER T    |
| 00-139-5779 | 7210 | EA        | 40                          | D   |         | z    | х   | U         | BLANKET, BED         | s   |        | С   | 2                                             | 2    | 0    | BLANKET BED COTTON THERMAL WEAVE W     |
| 00-140-8000 | 6515 | PG        | 1                           | Y   |         | 9    | х   | U         | TUBE DRAINAGE 3      | м   |        | С   | 2                                             | 2    | 0    | TUBE DRAINAGE SURG THORACIC C19 ANGL   |
| 00-144-0091 | 6150 | EA        | 4                           | Н   |         | 2    | х   | U         | CABLE ASSEMBLY.      | N   |        | 1   | 2                                             | 2    | 0    | CABLE ASSEMBLY POWER 14 AWG ALL CON    |
| 00-145-1143 | 6640 | PG        | 1                           | L   |         | D    | X   | U         | TUBE BLOOD COLL      | L   |        | C   | 2                                             | 2    | 0    | TUBE BLOOD COLLECTING VACUUM 15ML W    |
| 00-150-7622 | 6505 | TU        | 4                           | -   |         | B    | x   | U         | LUBRICANT OPHTH      | M   |        | C   | 2                                             | 2    | 0    | LUBRICANT OPHTHALMIC TOPICAL STERILE   |
| 00-200-7015 | 6510 | RO        | 1                           | -   |         | B    | x   | -<br>U    | BANDAGE 50YDX0.      | M   |        | C   | 2                                             | 2    | 0    | BANDAGE GAUZE 50 YARDS X 0.875" WHIT   |
| 00-202-0800 | 6510 | PG        | 1                           | D   |         | B    | x   | U U       | GAUZE PETRO 18X      | M   |        | c   | 2                                             | 2    | 0    | GALIZE PETROLATIJA STEP BACK ACCORDIO  |
| 00-204-0000 | 6515 | RO        | 1                           | -   |         | 7    | x   | -<br>U    | STOCKINET SURG2      | S   |        | c   | 2                                             | 2    | 0    | STOCKINET SURGICAL 25 YARDS X 6" COTT  |
| 00-204-8808 | 6515 | PG        | 1                           | 1   |         | 7    | x   | U U       | CLAMP DRATH POLL     | S   |        | c   | 2                                             | 2    | 0    | CLAMP DRAINAGE POLICH OSTOMY ONE-PIE   |
| 00-222-3525 | 7530 | FA        | 1                           | D   |         | 2    | x   | U         | BOOK,MEMORAND        | N   |        | 0   | 2                                             | 2    | 0    | BOOK MEMORANDUM RULED CLOTH OLIVE      |
| 00-227-7807 | 6515 | PG        | 2                           | I   |         | 0    | x   | U U       | SUTURE NONARS 3      | M   |        | c   | 2                                             | 2    | 0    | SUTURE NONARSORBABLE SURGICAL SIZE 3   |
| 00-240-5503 | 7520 | FA        | 2                           | н   |         | 2    | x   | U U       | CLIPBOARD FILE       | N   |        | F   | 2                                             | 2    | 0    | CLIP BOARD FILE 9" WIDTH X 17" LENGTH  |
| 00-264-3706 | 5120 | EA        | 2                           | H   |         | 2    | x   | U         | WRENCH ADJUSTA       | N   |        | F   | 2                                             | 2    | 0    | WRENCH ADJUSTABLE STEEL/CHROMIUM 12    |
| 00-268-8520 | 6505 | PG        | 1                           | 1   |         | Δ    | Ŷ   | 0         | HALOPERIDOL INTE     | M   |        | 6   | 2                                             | 2    | 0    | HALOPERIDOL INJECTION LISP 5MG/ML 1ML  |
| 00-200-0000 | 6530 | PG        | 2                           | 1   |         | 0    | Y   | 0         | DRADE SURGICAL D     | M   |        | C   | 2                                             | 2    | 0    | DRADE SURGICAL DLASTIC 1 232' LENGTH   |
| 00-270-4512 | 4210 | EA        | 2                           | D   | 2       | 2    | Ŷ   | 0         | EVT EIDE CON DY E    | N   |        | 1   | 2                                             | 2    | 0    | EXTINGUISHER FIRE CARRON DIOVIDE CHAR  |
| 00-2/0-4312 | 7520 | EA        | 1                           | U U | 2       | 2    | v   | 0         |                      | N   |        | 5   | 2                                             | 2    | 0    | CLID ROADD ET E O" WIDTH V 12 5" LENGT |
| 00-201-5918 | 7520 | EA        | 4                           | п   |         | 2    | ^   | U         | CLIPBOARD FILE       | IN  |        | C   | 2                                             | 2    | 0    | CLIP BOARD FILE 9 WIDTH X 12.5 LENGTH  |
| < >         |      |           |                             |     |         |      |     |           |                      |     |        |     |                                               |      |      | ( )                                    |

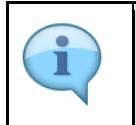

Review the displayed information. You may need to scroll to view more information. This report lists the components with individual catalog data. In addition, it summarized the total value, extended weight, extended volume/cube, extended FLIS price, extended system standard price, and extended power fields for the set.

| $\mathbf{i}$ |  |
|--------------|--|
|              |  |

To open the data in an Excel Spreadsheet, right click a cell and select Spreadsheet.

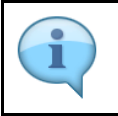

You can also modify your layout in this step if you wish to see any additional columns, such as the IUID relevant indicator among others.

16. Click X

|    | ₽     | Sys   | tem     | <u>H</u> elp |           |          |        |      |     |            |      |     |      |            |             |         |     |      |      |      |      |      | _   | Ξ×     |
|----|-------|-------|---------|--------------|-----------|----------|--------|------|-----|------------|------|-----|------|------------|-------------|---------|-----|------|------|------|------|------|-----|--------|
| 0  |       |       |         | ``           |           | 0        | 0      |      | H   | <b>4</b> 1 | 11   | n i |      | ★ ₹        | <b>?</b> 🔅  |         |     |      |      |      |      |      |     |        |
| S  | ٩P    |       |         |              |           |          | 17     |      |     |            |      |     |      |            |             |         |     |      |      |      |      |      |     |        |
| Œ  | >     |       |         |              |           | ,        |        |      |     |            |      |     |      |            |             |         |     |      |      |      |      |      |     |        |
| 8  |       |       | H       | 4            | _   Σ _   | ٤/۲ ] [  | •      | •H _ |     | ]          |      |     |      |            |             |         |     |      |      |      |      |      |     | ^<br>~ |
| Li | st o  | of BO | OMs     | with         | MATNR     | . = 01   | -524-4 | 1460 | כ   |            |      |     |      |            |             |         |     |      |      |      |      |      |     |        |
| Во | M NII | N     | IUID-Re | el. Usage    | Comp unit | Quantity | FSC    | AAC  | ARC | SLIN       | MUAG | SLC | CIIC | Material D | escription  |         | MCS | MCS2 | MCS3 | MCS4 | MCS5 | UAC  | TIC | NOT    |
| 01 | -524- | 4460  | Х       | А            | SE        | 1        | 6545   | A    | Ν   | M72936     | Z    | 0   | U    | N301 MM    | S OPERATING | RM 2004 | С   | 2    | 1    | 0    | 3    | N301 | U   |        |

17. Click for return to the Display Material BOM and Component screen.

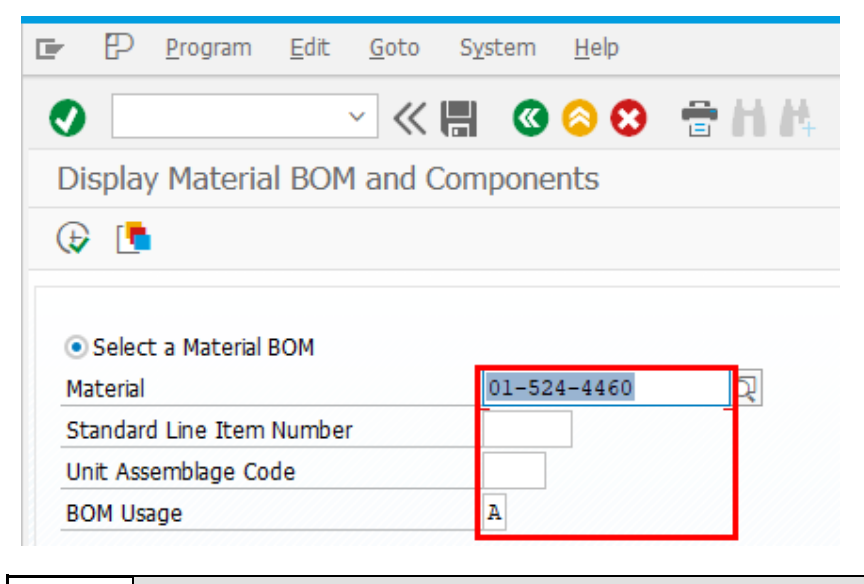

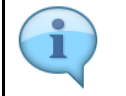

You will need to delete information from populated fields before beginning this scenario.

|                                                                                                    | <u>G</u> oto S <u>y</u> sten | n <u>H</u> elp |                   |     |     |      |
|----------------------------------------------------------------------------------------------------|------------------------------|----------------|-------------------|-----|-----|------|
| <b>)</b> ~                                                                                                    | ≪₿ (                         | 3 🔕 🕴          | € H I             | 4 m | າມຄ | ×. ' |
| Display Material BOM a                                                                                                    | and Compor                   | nents          |                   |     |     |      |
|                                                                                                    | and compo                    |                |                   |     |     |      |
| V 1                                                                                                    |                              |                |                   |     |     |      |
|                                                                                                    |                              |                |                   |     |     |      |
| <ul> <li>Select a Material BOM</li> </ul>                                                                                                    |                              |                |                   |     |     |      |
| Material                                                                                                    |                              |                |                   |     |     |      |
| Standard Line Item Number                                                                                                    |                              | _              |                   |     |     |      |
| Unit Assemblage Code                                                                                                    |                              |                |                   |     |     |      |
| BOM Usage                                                                                                    |                              |                |                   |     |     |      |
|                                                                                                    |                              |                |                   |     |     |      |
| Select Components<br>Component<br>BOM Usage                                                                                                    |                              |                | to                |     |     | 2    |
| Select Components<br>Component<br>BOM Usage                                                                                                    |                              |                | to                |     |     | Ċ    |
| Select Components<br>Component<br>BOM Usage<br>LIN<br>Non-Standard LIN                                                                                                    |                              |                | to<br>C<br>C<br>C |     |     | 2    |
| Select Components<br>Component<br>BOM Usage<br>LIN<br>Non-Standard LIN<br>Type Item Code                                                                                            |                              |                | to                |     |     | 2    |
| Select Components Component BOM Usage LIN Non-Standard LIN Type Item Code Acquisition Advice Code-Army                                                                              |                              |                | to                |     |     | ]    |
| Select Components<br>Component<br>BOM Usage<br>LIN<br>Non-Standard LIN<br>Type Item Code<br>Acquisition Advice Code-Army<br>ARC                                                     |                              |                | to                |     |     | ]    |
| Select Components<br>Component<br>BOM Usage<br>LIN<br>Non-Standard LIN<br>Type Item Code<br>Acquisition Advice Code-Army<br>ARC<br>Materiel Category Pos. 1                         |                              |                | to                |     |     | ]    |
| Select Components<br>Component<br>BOM Usage<br>LIN<br>Non-Standard LIN<br>Type Item Code<br>Acquisition Advice Code-Army<br>ARC<br>Materiel Category Pos. 1<br>MUAG                 |                              |                |                   |     |     | ]    |
| Select Components<br>Component<br>BOM Usage<br>LIN<br>Non-Standard LIN<br>Type Item Code<br>Acquisition Advice Code-Army<br>ARC<br>Materiel Category Pos. 1<br>MUAG<br>Notes - Army |                              |                |                   |     |     |      |

18. Enable O Select Components

| Program <u>B</u>                                                                                                    | dit <u>G</u> oto | <u>Sy</u> stem | <u>H</u> elp |              |            |
|----------------------------------------------------------------------------------------------------|------------------|----------------|--------------|--------------|------------|
| 2                                                                                                    | ~ «              |                | 00           | <b>⊜</b> H K | <u>Γ</u> ' |
|                                                                                                    |                  |                |              |              | ~_         |
| Display Material I                                                                                                    | 30M and 0        | Compone        | ents         |              |            |
| ₽                                                                                                    |                  |                |              |              |            |
|                                                                                                    |                  |                |              |              |            |
| Select a Material BO                                                                                                    | М                |                |              |              |            |
| Material                                                                                                    |                  |                |              |              |            |
| Standard Line Item Nu                                                                                                    | mber             |                |              |              |            |
| Unit Assemblage Code                                                                                                    |                  |                |              |              |            |
| BOM Usage                                                                                                    |                  |                |              |              |            |
|                                                                                                    |                  |                |              |              | <br>       |
|                                                                                                    |                  | -              |              |              |            |
| Select Components                                                                                                    |                  | _              |              |              |            |
| Component                                                                                                    |                  | 00058          | 3047         | to           |            |
| BOM Usage                                                                                                    |                  |                |              |              |            |
|                                                                                                    |                  |                | _ Y          |              |            |
| LIN                                                                                                    |                  |                |              | 9            |            |
| LIN<br>Non-Standard LIN                                                                                                    |                  |                |              | 9            |            |
| LIN<br>Non-Standard LIN<br>Type Item Code                                                                                    |                  |                |              |              |            |
| LIN<br>Non-Standard LIN<br>Type Item Code<br>Acquisition Advice Cod                                                          | e-Army           |                |              |              |            |
| LIN<br>Non-Standard LIN<br>Type Item Code<br>Acquisition Advice Cod<br>ARC                                                   | e-Army           |                |              |              |            |
| LIN<br>Non-Standard LIN<br>Type Item Code<br>Acquisition Advice Cod<br>ARC<br>Materiel Category Pos.                         | e-Army           |                |              |              |            |
| LIN<br>Non-Standard LIN<br>Type Item Code<br>Acquisition Advice Cod<br>ARC<br>Materiel Category Pos.<br>MUAG                 | e-Army           |                |              |              |            |
| LIN<br>Non-Standard LIN<br>Type Item Code<br>Acquisition Advice Cod<br>ARC<br>Materiel Category Pos.<br>MUAG<br>Notes - Army | e-Army           |                |              |              |            |

19. Enter 000583047 in the Component field.

| r PD Program Edit Goto                                                                                                    | System             | Help      |             |   |      |         |    |
|----------------------------------------------------------------------------------------------------|--------------------|-----------|-------------|---|------|---------|----|
|                                                                                                    | o Torout           | Tanh      |             |   | A3 A |         |    |
| ✓                                                                                                    |                    | 88        | <b>T</b> 11 | + |      | ] (] () | *_ |
| Display Material BOM and                                                                                                    | Componer           | nts       |             |   |      |         |    |
| ⊕ [ <b>*</b>                                                                                                    |                    |           |             |   |      |         |    |
|                                                                                                    |                    |           |             |   |      |         |    |
| Select a Material BOM                                                                                                    |                    |           |             |   |      |         |    |
| Material                                                                                                    |                    |           |             |   |      |         |    |
| Standard Line Item Number                                                                                                    |                    | ]         |             |   |      |         |    |
| Unit Assemblage Code                                                                                                    |                    |           |             |   |      |         |    |
| BOM Usage                                                                                                    |                    |           |             |   |      |         |    |
|                                                                                                    |                    |           |             |   |      |         |    |
| Select Components                                                                                                    | [000502            | 0.42      |             |   |      |         |    |
| Select Components Component ROM Urage                                                                                                    | 000583             | 8047      | ব           |   |      |         |    |
| Select Components Component BOM Usage LIN                                                                                                    | 000583             | 8047      | <u>a</u>    |   |      |         |    |
| Select Components Component BOM Usage LIN Non-Standard LIN                                                                                            | 000583<br>4<br>(20 | 3047      |             |   |      |         |    |
| Select Components Component BOM Usage LIN Non-Standard LIN Type Item Code                                                                             | 000583<br>4<br>20  | 8047<br>D |             |   |      |         |    |
| Select Components Component BOM Usage LIN Non-Standard LIN Type Item Code Acquisition Advice Code-Army                                                | 000583<br>4<br>20  | 3047<br>D |             |   |      |         |    |
| Select Components Component BOM Usage LIN Non-Standard LIN Type Item Code Acquisition Advice Code-Army ARC                                            | 000583<br>4<br>20  | 047       |             |   |      |         |    |
| Select Components Component BOM Usage LIN Non-Standard LIN Type Item Code Acquisition Advice Code-Army ARC Materiel Category Pos. 1                   |                    | 3047      |             |   |      |         |    |
| Select Components Component BOM Usage LIN Non-Standard LIN Type Item Code Acquisition Advice Code-Army ARC Materiel Category Pos. 1 MUAG              |                    | 3047<br>D |             |   |      |         |    |
| Select Components Component BOM Usage LIN Non-Standard LIN Type Item Code Acquisition Advice Code-Army ARC Materiel Category Pos. 1 MUAG Notes - Army |                    | 8047      |             |   |      |         |    |

20. Enter **4** in the **BOM Usage** field.

|    | ₽           | <u>P</u> rogram | <u>E</u> dit | <u>G</u> oto | S <u>v</u> stem | <u>H</u> elp |              |
|----|-------------|-----------------|--------------|--------------|-----------------|--------------|--------------|
| 0  |             |                 |              | ~ «          |                 | 0            | <b>●</b> H H |
| Di | splay       | / Materia       | BOM          | 1 and C      | Compone         | ents         |              |
| æ  |             |                 |              |              |                 |              |              |
| 0  | 21<br>Serce | a Material      | вом          |              |                 |              |              |
| Ma | aterial     |                 |              |              |                 |              |              |
| St | andar       | d Line Item     | Number       | r            |                 |              |              |
| Ur | nit Ass     | emblage Co      | de           |              |                 |              |              |
| BC | OM Usa      | age             |              |              |                 |              |              |

| • |  |
|---|--|
| 1 |  |
| - |  |

At least one field is required in order to execute the transaction.

## 21. Click 🕞

| Ŀ    | P List                        | <u>E</u> dit <u>G</u> | oto <u>S</u> et | ttings System | n <u>H</u> elp                                                           | _ 🗆 X             |
|------|-------------------------------|-----------------------|-----------------|---------------|--------------------------------------------------------------------------|-------------------|
| 0    | [                             |                       | ~ «             |               | 8 🖶 🗄 🗛 👌 D. D. D. 💭 📆 🥝 🛠                                               |                   |
| Bo   | –<br>M Compon                 | onte M                | ooting t        | ho Soloci     | Criteria with BoM Header Data                                            |                   |
| DU   | IN Compon                     | ents M                | eeting t        |               |                                                                          |                   |
|      | - <del>-</del> - <del>-</del> | ΎΣ                    | Ð               | 7             | 📅 🕺 🖓                                                                    |                   |
| UAC  | BOM MATNR                     | SLIN                  | FSC             | Component     | Long Nomenclature Comp unit U/P MCS IUID-Rel.                            | FIC ASIOE MPI Usa |
| 9118 | 01-562-4074                   | ł                     | 6510            | 00-058-3047   | BANDAGE GAUZE 6-PLY ROLLED WHITE STERILE 4 YARDS X 4.5" 1005 PG 191.95 C | 4 4               |
| 308B | 01-576-7652                   | 2                     | 6510            | 00-058-3047   | BANDAGE GAUZE 6-PLY ROLLED WHITE STERILE 4 YARDS X 4.5" 1005 PG 191.95 C | 4 4               |
| 623A | 01-453-5658                   | 3                     | 6510            | 00-058-3047   | BANDAGE GAUZE 6-PLY ROLLED WHITE STERILE 4 YARDS X 4.5" 1005 PG 191.95 C | 4                 |
| 551A | 01-572-3856                   | j                     | 6510            | 00-058-3047   | BANDAGE GAUZE 6-PLY ROLLED WHITE STERILE 4 YARDS X 4.5" 1005 PG 191.95 C | 4 4               |
| 256C | 01-598-4589                   | )                     | 6510            | 00-058-3047   | BANDAGE GAUZE 6-PLY ROLLED WHITE STERILE 4 YARDS X 4.5" 1005 PG 191.95 C | 4                 |
| 1348 | 01-437-0736                   | i                     | 6510            | 00-058-3047   | BANDAGE GAUZE 6-PLY ROLLED WHITE STERILE 4 YARDS X 4.5" 1005 PG 191.95 C | 4 4               |
| 261B | 01-612-0290                   | )                     | 6510            | 00-058-3047   | BANDAGE GAUZE 6-PLY ROLLED WHITE STERILE 4 YARDS X 4.5" 1005 PG 191.95 C | 4                 |
| Q314 | 01-623-4960                   | )                     | 6510            | 00-058-3047   | BANDAGE GAUZE 6-PLY ROLLED WHITE STERILE 4 YARDS X 4.5" 1005 PG 191.95 C | 4                 |
| Q301 | 01-620-4806                   | 5                     | 6510            | 00-058-3047   | BANDAGE GAUZE 6-PLY ROLLED WHITE STERILE 4 YARDS X 4.5" 1005 PG 191.95 C | 4                 |
| Q308 | 01-625-4420                   | )                     | 6510            | 00-058-3047   | BANDAGE GAUZE 6-PLY ROLLED WHITE STERILE 4 YARDS X 4.5" 1005 PG 191.95 C | 4                 |
| Q309 | 01-625-4405                   | 5                     | 6510            | 00-058-3047   | BANDAGE GAUZE 6-PLY ROLLED WHITE STERILE 4 YARDS X 4.5" 1005 PG 191.95 C | 4                 |
| Q310 | 01-625-4674                   | ŧ.                    | 6510            | 00-058-3047   | BANDAGE GAUZE 6-PLY ROLLED WHITE STERILE 4 YARDS X 4.5" 1005 PG 191.95 C | 4 4               |
| Q311 | 01-625-4745                   | 5                     | 6510            | 00-058-3047   | BANDAGE GAUZE 6-PLY ROLLED WHITE STERILE 4 YARDS X 4.5" 1005 PG 191.95 C | 4                 |
| Q312 | 01-629-4469                   | )                     | 6510            | 00-058-3047   | BANDAGE GAUZE 6-PLY ROLLED WHITE STERILE 4 YARDS X 4.5" 1005 PG 191.95 C | 4                 |
| 257C | 01-625-4813                   | 3                     | 6510            | 00-058-3047   | BANDAGE GAUZE 6-PLY ROLLED WHITE STERILE 4 YARDS X 4.5" 1005 PG 191.95 C | 4                 |
| 247A | 01-585-1251                   |                       | 6510            | 00-058-3047   | BANDAGE GAUZE 6-PLY ROLLED WHITE STERILE 4 YARDS X 4.5" 1005 PG 191.95 C | 4                 |
| 912C | 01-611-9643                   | 3                     | 6510            | 00-058-3047   | BANDAGE GAUZE 6-PLY ROLLED WHITE STERILE 4 YARDS X 4.5" 1005 PG 191.95 C | 4                 |
| 921C | 01-611-6921                   |                       | 6510            | 00-058-3047   | BANDAGE GAUZE 6-PLY ROLLED WHITE STERILE 4 YARDS X 4.5" 1005 PG 191.95 C | 4                 |
| 1374 | 01-537-7360                   | )                     | 6510            | 00-058-3047   | BANDAGE GAUZE 6-PLY ROLLED WHITE STERILE 4 YARDS X 4.5" 1005 PG 191.95 C | 4                 |
| 267D | 01-654-0878                   | 3                     | 6510            | 00-058-3047   | BANDAGE GAUZE 6-PLY ROLLED WHITE STERILE 4 YARDS X 4.5" 1005 PG 191.95 C | 4                 |
| 905D | 01-655-9423                   | 3                     | 6510            | 00-058-3047   | BANDAGE GAUZE 6-PLY ROLLED WHITE STERILE 4 YARDS X 4.5" 1005 PG 191.95 C | 4 4               |
| 1373 | 01-570-2290                   | )                     | 6510            | 00-058-3047   | BANDAGE GAUZE 6-PLY ROLLED WHITE STERILE 4 YARDS X 4.5" 1005 PG 191.95 C | 4                 |
| 1372 | 01-537-7362                   | 2                     | 6510            | 00-058-3047   | BANDAGE GAUZE 6-PLY ROLLED WHITE STERILE 4 YARDS X 4.5" 1005 PG 191.95 C | 4                 |
| 1391 | 01-572-0347                   | 7                     | 6510            | 00-058-3047   | BANDAGE GAUZE 6-PLY ROLLED WHITE STERILE 4 YARDS X 4.5" 100S PG 191.95 C | 4                 |
| 1378 | 01-569-7761                   |                       | 6510            | 00-058-3047   | BANDAGE GAUZE 6-PLY ROLLED WHITE STERILE 4 YARDS X 4.5" 100S PG 191.95 C | 4                 |
| 1371 | 01-537-7359                   | )                     | 6510            | 00-058-3047   | BANDAGE GAUZE 6-PLY ROLLED WHITE STERILE 4 YARDS X 4.5" 1005 PG 191.95 C | 4                 |
| 1377 | 01-569-7265                   | 5                     | 6510            | 00-058-3047   | BANDAGE GAUZE 6-PLY ROLLED WHITE STERILE 4 YARDS X 4.5" 100S PG 191.95 C | 4                 |
| Q583 | 01-664-8580                   | )                     | 6510            | 00-058-3047   | BANDAGE GAUZE 6-PLY ROLLED WHITE STERILE 4 YARDS X 4.5" 100S PG 191.95 C | 4                 |
| < >  |                               |                       |                 |               | ······································                                   | < >               |
|      |                               |                       |                 |               |                                                                          |                   |
|      |                               |                       |                 |               | > ZM02 V   tewleq4ps   INS   A                                           | i 🤊 i 🖬 i P 🖊     |

22. Click **(** to return to the previous screen.

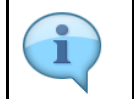

Review displayed information. This lists all Usage 4 BOMs that contain the specified component.

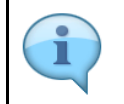

You can also modify your layout in this step if you wish to see any additonal columns, such as the IUID relevant indicator among others by selecting .

| C-2 Program Euro                                                                                                    | <u>ioto Sy</u> stem | <u>H</u> elp |                                                                                              |   |     |
|----------------------------------------------------------------------------------------------------|---------------------|--------------|----------------------------------------------------------------------------------------------|---|-----|
| )                                                                                                    | « 🖪 🔞               | 00           | <b>會</b> ₿₿                                                                                  |   | ★ 7 |
| Displav Material BOM a                                                                                                    | nd Compone          | ents         |                                                                                              |   |     |
| ب ،<br>ب                                                                                                    |                     |              |                                                                                              |   |     |
| V L                                                                                                    |                     |              |                                                                                              |   |     |
| 0.0.1.1.1.1.1.000                                                                                                    |                     |              |                                                                                              |   |     |
| O Select a Material BOM                                                                                                    | ٢                   |              | 5                                                                                            |   |     |
| Standard Line Item Number                                                                                                    |                     |              | 4                                                                                            |   |     |
| Unit Assemblace Code                                                                                                    |                     |              |                                                                                              |   |     |
| POM Urago                                                                                                    |                     |              |                                                                                              |   |     |
| bolil oblge                                                                                                    |                     |              |                                                                                              |   |     |
|                                                                                                    |                     |              |                                                                                              |   |     |
| <ul> <li>Select Components</li> <li>Component</li> <li>BOM Usage</li> </ul>                                                                                                    |                     |              | to                                                                                           |   |     |
| <ul> <li>Select Components</li> <li>Component</li> <li>BOM Usage</li> <li>LIN</li> </ul>                                                                                                    |                     |              | to                                                                                           |   |     |
| Select Components Component BOM Usage LIN Non-Standard LIN                                                                                                    |                     |              | to                                                                                           |   |     |
| <ul> <li>Select Components</li> <li>Component</li> <li>BOM Usage</li> <li>LIN</li> <li>Non-Standard LIN</li> <li>Type Item Code</li> </ul>                                                                                      |                     |              | to<br>to<br>to<br>to<br>to<br>to<br>to<br>to<br>to<br>to<br>to<br>to<br>to<br>to<br>to<br>to |   |     |
| Select Components Component BOM Usage LIN Non-Standard LIN Type Item Code Acquisition Advice Code-Army                                                                                                    |                     |              | to                                                                                           |   |     |
| Select Components Component BOM Usage LIN Non-Standard LIN Type Item Code Acquisition Advice Code-Army ARC                                                                                                    |                     |              | to                                                                                           |   |     |
| <ul> <li>Select Components</li> <li>Component</li> <li>BOM Usage</li> <li>LIN</li> <li>Non-Standard LIN</li> <li>Type Item Code</li> <li>Acquisition Advice Code-Army</li> <li>ARC</li> <li>Materiel Category Pos. 1</li> </ul> |                     |              | to<br>to<br>to<br>to<br>to<br>to<br>to<br>to<br>to<br>to                                     |   |     |
| Select Components Component BOM Usage LIN Non-Standard LIN Type Item Code Acquisition Advice Code-Army ARC Materiel Category Pos. 1 MUAG                                                                                        |                     |              | to<br>t<br>t<br>t<br>t<br>t<br>t<br>t<br>t<br>t<br>t<br>t<br>t<br>t                          | 0 |     |
| Select Components Component BOM Usage LIN Non-Standard LIN Type Item Code Acquisition Advice Code-Army ARC Materiel Category Pos. 1 MUAG Notes - Army                                                                           |                     |              | to<br>to<br>to<br>to<br>to<br>to<br>to<br>to<br>to<br>to                                     |   |     |

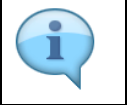

You will need to delete information from previously populated fields before beginning this scenario.

23. Click to the right of the **Type Item Code** field to enter multiple values for this field.

| ➡ Multiple Selection for Ty | pe Item Code                                      | ×            |
|-----------------------------|---------------------------------------------------|--------------|
| Select Single Values        | Select Ranges Exclude Single Values Exclude Range | 15           |
| 0. s                        |                                                   |              |
| 24                          |                                                   |              |
|                             | ^                                                 |              |
| < >                         |                                                   |              |
|                             |                                                   |              |
|                             | 🕞 🔮 💠 🗟 🛅 👔 Multiple se                           | ection 👎 🗈 😢 |

24. Enter C in the Single value field.

| 🖙 Multiple Selection for Ty | pe Item Code   |                       |                      | ×     |
|-----------------------------|----------------|-----------------------|----------------------|-------|
|                             |                |                       |                      |       |
| Select Single Values        | Select Ranges  | Exclude Single Values | Exclude Ranges       |       |
|                             |                |                       |                      |       |
| o. s                        |                |                       |                      |       |
| E                           |                |                       |                      |       |
|                             |                |                       |                      |       |
| 25)                         |                |                       |                      |       |
|                             |                |                       |                      |       |
|                             |                | ~                     |                      |       |
|                             |                | ~                     |                      |       |
| < >                         |                | < >                   |                      |       |
|                             |                |                       |                      |       |
|                             | ( <del>)</del> | 9 💠 🖪 🖥               | i Multiple selection | 🐬 🗈 🕴 |
|                             |                |                       |                      |       |

25. Enter E in the Single value field.

| 🔄 Multiple Selection for Ty | pe Item Code                                       | ×            |
|-----------------------------|----------------------------------------------------|--------------|
| Select Single Values        | Select Ranges Exclude Single Values Exclude Ranges |              |
| 0. S<br>C<br>E              |                                                    |              |
| < > 11                      | ~<br>~                                             |              |
|                             | 🕀 💽 🛃 👼 👔 Multiple selection                       | <b>7</b> È 8 |

26. Click 🚺 to check your entries.

| 🖙 Multiple Selection for Type I | tem Code      |                       |                    | ×     |
|---------------------------------|---------------|-----------------------|--------------------|-------|
|                                 |               |                       |                    |       |
| Select Single Values (2)        | Select Ranges | Exclude Single Values | Exclude Ranges     | ]     |
| 0.0                             |               |                       |                    |       |
| C C                             |               |                       |                    |       |
|                                 |               |                       |                    |       |
|                                 |               |                       |                    |       |
|                                 |               |                       |                    |       |
|                                 |               |                       |                    |       |
|                                 |               | ^                     |                    |       |
| < > ···                         |               | < >                   |                    |       |
|                                 |               |                       |                    |       |
|                                 |               | <u> </u>              |                    |       |
|                                 | G C           | 27) 🗟 🗟 🔟 🚺           | Multiple selection | 쿠 🗈 😣 |

27. Click (G) to add the multiple values to the selection criteria.

|                                                                                                    | S <u>y</u> stem <u>H</u> elp |                        |      |     |
|----------------------------------------------------------------------------------------------------|------------------------------|------------------------|------|-----|
| <b>9</b> ~ ~ «                                                                                                    | : 🗒 🔇 🔇                      | 🕆 H 🕆                  | 1111 | ★ ₹ |
| Display Material BOM and                                                                                                    | Components                   |                        |      |     |
| . ,<br>G. [ <b>1</b>                                                                                                    |                              |                        |      |     |
|                                                                                                    |                              |                        |      |     |
| Calert - Material BOM                                                                                                    |                              |                        |      |     |
|                                                                                                    | <b>F</b>                     | 5                      |      |     |
| Standard Line Item Number                                                                                                    |                              | 4                      |      |     |
| Unit Assemblage Code                                                                                                    |                              |                        |      |     |
| BOM LIsane                                                                                                    |                              |                        |      |     |
|                                                                                                    |                              |                        |      |     |
|                                                                                                    |                              |                        |      |     |
| Select Components Component ROM Usage                                                                                                    | 00-058-3047                  | to                     |      |     |
| Select Components Component BOM Usage LIN                                                                                                    | 00-058-3047                  | to                     |      |     |
| <ul> <li>Select Components</li> <li>Component</li> <li>BOM Usage</li> <li>LIN</li> <li>Non-Standard LIN</li> </ul>                                                           | 00-058-3047                  | to<br>C<br>C<br>C<br>C |      |     |
| Select Components Component BOM Usage LIN Non-Standard LIN Type Item Code                                                                                                    | 00-058-3047<br>4<br>C        |                        |      |     |
| Select Components Component BOM Usage LIN Non-Standard LIN Type Item Code Acquisition Advice Code-Army                                                                       | 00-058-3047<br>4<br>C        |                        |      | ] 🛃 |
| Select Components     Component     BOM Usage     LIN     Non-Standard LIN     Type Item Code     Acquisition Advice Code-Army     ARC                                       | 00-058-3047<br>4<br>C        |                        |      |     |
| Select Components     Component     BOM Usage     LIN     Non-Standard LIN     Type Item Code     Acquisition Advice Code-Army     ARC     Materiel Category Pos. 1          | 00-058-3047<br>4<br>C        |                        |      |     |
| Select Components     Component     BOM Usage     LIN     Non-Standard LIN     Type Item Code     Acquisition Advice Code-Army     ARC     Materiel Category Pos. 1     MUAG | 00-058-3047<br>4<br>C        |                        |      |     |
| Select Components Component BOM Usage LIN Non-Standard LIN Type Item Code Acquisition Advice Code-Army ARC Materiel Category Pos. 1 MUAG Notes - Army                        | 00-058-3047<br>4<br>C<br>C   |                        |      |     |

 $\mathbf{i}$ 

Notice the green field below the yellow arrow which shows there are multiple entries.

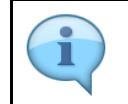

Clear the **Component** field.

|                                                                                                    | to S <u>y</u> stem | <u>H</u> elp |                                                          |     |       |    |     |
|----------------------------------------------------------------------------------------------------|--------------------|--------------|----------------------------------------------------------|-----|-------|----|-----|
| ) <                                                                                                    | « 🖪                | 000          | 🖶 H I                                                    | 4   | î) () | 00 | ★ ₹ |
| Display Material BOM and                                                                                                    | d Compone          | ents         |                                                          |     |       |    |     |
| æ 🍺                                                                                                    |                    |              |                                                          |     |       |    |     |
|                                                                                                    |                    |              |                                                          |     |       |    |     |
| 🔾 Select a Material BOM                                                                                                    |                    |              |                                                          |     |       |    |     |
| Material                                                                                                    |                    |              |                                                          |     |       |    |     |
| Standard Line Item Number                                                                                                    |                    |              |                                                          |     |       |    |     |
| Unit Assemblage Code                                                                                                    |                    |              |                                                          |     |       |    |     |
| BOM Usage                                                                                                    |                    |              |                                                          |     |       |    |     |
|                                                                                                    |                    |              |                                                          |     |       |    |     |
| <ul> <li>Select Components</li> <li>Component</li> </ul>                                                                                                    |                    |              | to                                                       |     |       |    |     |
| <ul> <li>Select Components</li> <li>Component</li> <li>BOM Usage</li> </ul>                                                                                                    | 8                  |              | to                                                       |     |       |    |     |
| <ul> <li>Select Components</li> <li>Component</li> <li>BOM Usage</li> <li>LIN</li> </ul>                                                                                                    | 8                  |              | to                                                       |     |       |    |     |
| <ul> <li>Select Components</li> <li>Component</li> <li>BOM Usage</li> <li>LIN</li> <li>Non-Standard LIN</li> </ul>                                                                                                    | 8                  | 28           | to                                                       |     |       |    |     |
| <ul> <li>Select Components</li> <li>Component</li> <li>BOM Usage</li> <li>LIN</li> <li>Non-Standard LIN</li> <li>Type Item Code</li> </ul>                                                                                                    | B<br>C             | 28           | to<br>to<br>to<br>to<br>to<br>to<br>to<br>to<br>to<br>to |     |       |    |     |
| <ul> <li>Select Components</li> <li>Component</li> <li>BOM Usage</li> <li>LIN</li> <li>Non-Standard LIN</li> <li>Type Item Code</li> <li>Acquisition Advice Code-Army</li> </ul>                                                              |                    | 28           | to                                                       | . [ |       |    |     |
| Select Components Component BOM Usage LIN Non-Standard LIN Type Item Code Acquisition Advice Code-Army ARC                                                                                                    |                    | 28           | to                                                       |     |       |    | 2   |
| Select Components Component BOM Usage LIN Non-Standard LIN Type Item Code Acquisition Advice Code-Army ARC Materiel Category Pos. 1                                                                                                    |                    | 28           |                                                          |     |       |    |     |
| <ul> <li>Select Components</li> <li>Component</li> <li>BOM Usage</li> <li>LIN</li> <li>Non-Standard LIN</li> <li>Type Item Code</li> <li>Acquisition Advice Code-Army</li> <li>ARC</li> <li>Materiel Category Pos. 1</li> <li>MUAG</li> </ul> |                    | 28           |                                                          |     |       |    | 2   |
| Select Components Component BOM Usage LIN Non-Standard LIN Type Item Code Acquisition Advice Code-Army ARC Materiel Category Pos. 1 MUAG Notes - Army                                                                                         |                    | 28           |                                                          |     |       |    |     |

28. Change the **BOM Usage** to **8**.

|    | ₽           | <u>P</u> rogram | <u>E</u> dit | <u>G</u> oto | S <u>v</u> stem | <u>H</u> elp |       |
|----|-------------|-----------------|--------------|--------------|-----------------|--------------|-------|
| 0  |             |                 |              | ~ «          | ₿ 🔇             | 0            | 🕆 H 🗄 |
| Di | splay       | y Materia       |              | 1 and C      | Compone         | nts          |       |
| Œ  |             |                 |              |              |                 |              |       |
| 0  | 29<br>Serie | a Material      | вом          |              |                 |              |       |
| M  | aterial     |                 |              |              |                 |              |       |
| St | andar       | d Line Item     | Number       | r            |                 |              |       |
| U  | nit Ass     | emblage Co      | de           |              |                 |              |       |
| B  | OM Us       | age             |              |              |                 |              |       |

29. Click 🕞

| •     | Excessive<br>Proce<br>long t | Processi<br>essing sele<br>time. Proc | ng-time Warning<br>acted 000236 Materials may take a<br>ceed?<br>30 No                                   |       |
|-------|------------------------------|---------------------------------------|----------------------------------------------------------------------------------------------------|-------|
| 30. ( | Click                        | 🕑 Ye                                  | s                                                                                                    |       |
|       | 안 <u>L</u> ist <u>E</u> d    | it <u>G</u> oto <u>S</u> e            | ittings System <u>H</u> elp                                                                              | _ 🗆 X |
| 0     |                              | ~ «                                   | 🖩 🔇 🛇 🖶 🖬 🛝 🖆 D. D. D. 🖵 🏹 🥝 🐄                                                                           |       |
| Bol   | M Componer                   | nts Meeting                           | the Selection Criteria with BoM Header Data                                                              |       |
|       |                              |                                       |                                                                                                    |       |
| 2     | = =                          | γ Σ 🖻                                 |                                                                                                    |       |
| UAC   | BOM MATNR                    | SLIN <sup>®</sup> FSC                 | onent Long Nomenclature                                                                                  |       |
| 623A  | 01-453-5658                  | 6515                                  | 31 22-1607 DOPPLER FETAL HEART RATE ANTEPARTUM/INTRAPARTUM POCKET-DOP3 SYSTEM WITH 3 MHZ OR PROB         | E ^   |
| 623A  | 01-453-5658                  | 6515                                  | 01-526-4240 LARYNGOSCOPE SET FIBER OPTIC BATTERY OPERATED WITH PELICAN CASE                              | ~     |
| 623A  | 01-453-5658                  | 6530                                  | 01-589-4229 LIGHT FLOOR GENERAL EXAM GREEN SERIES 100/240V AC 50/60HZ WHITE 18 AWG 8' POWER CORD         |       |
| 623A  | 01-453-5658                  | 4110                                  | 01-629-6841 REFRIGERATOR-FREEZER MECHANICAL FIELD WARD UNDER COUNTER                                     |       |
| 623A  | 01-453-5658                  | 6630                                  | 01-657-7485 ANALYZER BLOOD HEMOCUE HB 301 FOR ANEMIA SCREENING IN BLOOD BANK DONATIONS                   |       |
| N306  | 01-526-5128                  | 4110                                  | 01-529-5841 REFRIGERATOR-FREEZER MECHANICAL FIELD WARD UNDER COUNTER                                     |       |
| 0400  | 01-527-5888                  | 6640                                  |                                                                                                    |       |
| 9409  | 01-537-1100                  | 6640                                  | 01-408-4104 CARINET RIOLOGICAL SAFETY CRS 26 75" WIDTH Y 47" HEIGHT Y 23 5" DIAMETER                     |       |
| 9409  | 01-537-1100                  | 6640                                  | 01-50-150 (15) (RABILET BIOLOGICAE SAFETY CKS 20.75 WIDTH X 47 (REIGHT X 20.5 BARRETER)                  |       |
| 9409  | 01-537-1100                  | 6630                                  | 01-523-5629 DETECTION SYSTEM BIOLOGICAL AGENT JBAIDS (1) SYSTEM PER PACKAGE                              |       |
| 9409  | 01-537-1100                  | 6640                                  | 01-528-6984 ENCLOSURE WORK SURFACE 36" X 29" X 1" CONTAINS SPILLS USE WITH JBAIDS SYSTEM                 |       |
| N436  | 01-505-2710                  | 6670                                  | 00-401-7195 BALANCE TRIP LABORATORY HARVARD DOUBLE BEAM 2000 GRAM CAPACITY                               |       |
| N436  | 01-505-2710                  | 6640                                  | 01-464-4444 CENTRIFUGE BENCHTOP REFRIGERATED MAXIMUM SPEED 17000 RPM                                     |       |
| N436  | 01-505-2710                  | 6650                                  | 01-510-9488 MICROSCOPE DIGITAL VIDEO OUTPUT VERSION 2 EYEPIECE LENSES 12V                                |       |
| N436  | 01-505-2710                  | 6515                                  | 01-529-9905 SAW AUTOPSY ELECTRIC 115V 60HZ WITH LARGE SECTION BLADE/ARBOR/WRENCH                         |       |
| N436  | 01-505-2710                  | 6640                                  | 01-571-9587 DISPENSER PARAFFIN 6.25 GALLON CAPACITY 120V AC 50/60HZ 540W 4.5AMPS 21.5" X 14" 1885 BTU/HR |       |
| N436  | 01-505-2710                  | 6670                                  | 01-572-7940 SCALE WEIGHING DIGITAL CRS FLIPDOWN COVER SS-PAN USB INTERFACE                               |       |
| N436  | 01-505-2/10                  | 6530                                  | 01-509-9229 LIGHT FLOUR GENERAL EXAM GREEN SERIES 100/240V AC 50/60HZ WHITE 18 AWG 8' POWER CORD         |       |
| N430  | 01-505-2/10                  | 6640                                  | 01-599-0327 CENTRIFUGE LABORATURT TO WIDE ALLEGRA X-30 SERIES BENCHTUP                                   |       |
| 5054  | 01-503-2710                  | 6650                                  | 00-033-2218 REFRACTOMETER HAND IMMERSION TYPE ALLIMINUM 3 SCALE DIRECT READING                           |       |
| 505A  | 01-543-4501                  | 6650                                  | 01-510-9488 MICROSCOPE DIGITAL VIDEO OUTPUT VERSION 2 EYEPIECE LENSES 12V                                |       |
| 505A  | 01-543-4501                  | 6640                                  | 01-510-9634 CENTRIFUGE LABORATORY 5ML BLOOD TUBE 4 SLOT 100/240V 50/60HZ 6.6" X 8.6" X 6"                |       |
| 506A  | 01-558-5451                  | 6515                                  | 01-518-3892 OXYLATOR INHALATION SYSTEM EMXBT TACTICAL GRAY                                               |       |
| 506A  | 01-558-5451                  | 6515                                  | 01-523-9935 THERMOMETER KIT CLINICAL HUMAN DIGITAL ORAL AND RECTAL PROBES                                |       |
| 506A  | 01-558-5451                  | 6515                                  | 01-534-2369 LARYNGOSCOPE SET WITH SIZE 3 BLADES AND CARRYING CASE                                        |       |
| 268B  | 01-562-6036                  | 6515                                  | 01-518-3892 OXYLATOR INHALATION SYSTEM EMXBT TACTICAL GRAY                                               | ^     |
|       |                              |                                       |                                                                                                    |       |
| 268B  | 01-562-6036                  | 6515                                  | 01-523-9935 THERMOMETER KIT CLINICAL HUMAN DIGITAL ORAL AND RECTAL PROBES                                | ~     |

The following steps show how to export the report to a spreadsheet and apply helpful filters.

31. Click 🕒

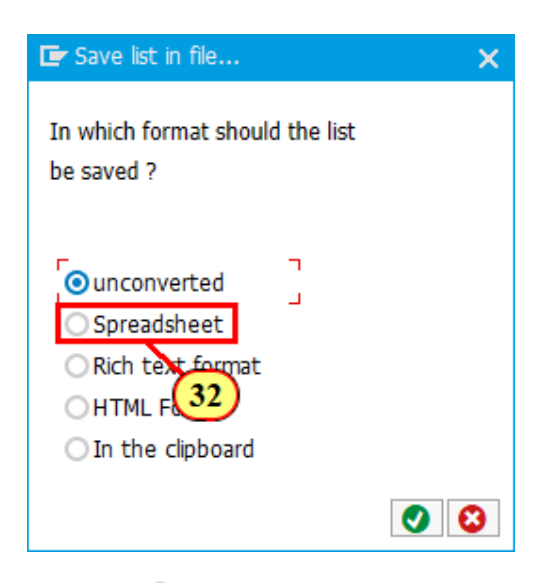

32. Select O Spreadsheet

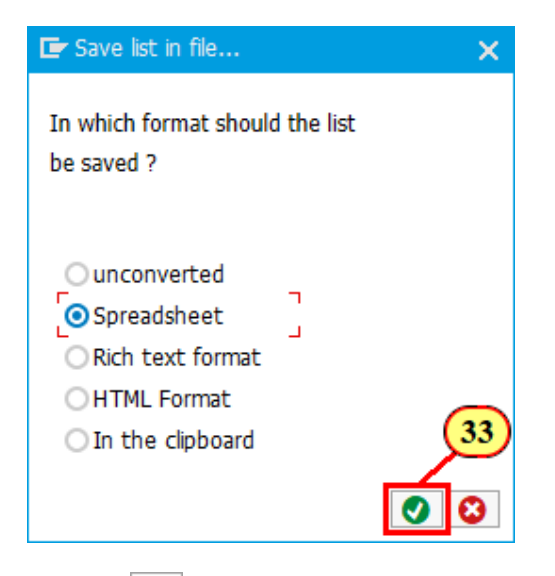

### 33. Click 🥑

| 🖙 BoM Com | ponents Meeting the Selection Criteria with BoM Header Data | × |
|-----------|-------------------------------------------------------------|---|
| Directory | C:\Users\Danielle.Perella-Gre\Desktop\                      |   |
| File Name | .xlsx                                                       |   |
| Encoding  |                                                             |   |
|           | Generate Replace Extend                                     | 8 |

34. Enter .xlsx in the File Name field.

| 🔄 BoM Components Meeting the Selection Criteria with BoM Header Data |                                        |   |  |  |  |  |  |  |  |
|----------------------------------------------------------------------|----------------------------------------|---|--|--|--|--|--|--|--|
| Directory                                                            | C:\Users\Danielle.Perella-Gre\Desktop\ |   |  |  |  |  |  |  |  |
| File Name                                                            | .xlsx                                  |   |  |  |  |  |  |  |  |
| Encoding                                                             |                                        |   |  |  |  |  |  |  |  |
|                                                                      | Generate - 35 ce Extend                | 8 |  |  |  |  |  |  |  |

35. Click Generate

| SAP GUI Security                                                                               | × |  |  |  |  |  |
|------------------------------------------------------------------------------------------------|---|--|--|--|--|--|
| The system is trying to create the file                                                        |   |  |  |  |  |  |
| C:\Users\Danielle.Perella-Gre\Desktop\.xlsx                                                    |   |  |  |  |  |  |
| in the directory                                                                               |   |  |  |  |  |  |
| C:\Users\Danielle.Perella-Gre\Desktop\                                                         |   |  |  |  |  |  |
| Do you want to grant the permission to modify the parent directory and all its subdirectories? |   |  |  |  |  |  |
|                                                                                                |   |  |  |  |  |  |
| Remember My Decision                                                                           |   |  |  |  |  |  |
| Allow Help                                                                                     |   |  |  |  |  |  |
|                                                                                                |   |  |  |  |  |  |
| 36. Click Allow                                                                                |   |  |  |  |  |  |

| XI 🔒 🏷 -    | ¢ ÷                                          |         |        |                 | export.XLSX - Excel             |                           |                                     | ? 🛧 — 🗆                                              | ×  |  |  |
|-------------|----------------------------------------------|---------|--------|-----------------|---------------------------------|---------------------------|-------------------------------------|------------------------------------------------------|----|--|--|
| FILE HOMI   | E INSERT PAGE LA                             | YOUT    | FORMU  | LAS DATA        | REVIEW VIEW DI                  | VELOPER ACROBAT P         | OWERPIVOT                           |                                                      |    |  |  |
| Paste V B   | ial - 10 - ,<br>I <u>U</u> - ☐ - <u></u>     | A A I   |        | = ** • <b>}</b> | General ▼<br>* \$ * % * *.0 *.0 | Conditional Formatting *  | Er Insert →<br>Delete →<br>Format → | ∑ · A<br>Z · A<br>Sort & Find &<br>Filter · Select · |    |  |  |
| Clipboard 5 | Font                                         | G.      | AI     | ignment         | G Number G                      | Styles                    | Cells                               | Editing                                              | ~  |  |  |
|             |                                              |         |        |                 |                                 |                           |                                     |                                                      |    |  |  |
| A1 -        | A1 • $:$ $:$ $:$ $:$ $:$ $:$ $:$ $:$ $:$ $:$ |         |        |                 |                                 |                           |                                     |                                                      |    |  |  |
| A           | В                                            | С       | D      | E               |                                 |                           |                                     | F                                                    |    |  |  |
| Unit        | Matl BOM MATERIAL                            | Standar | Materi | Component       | Long Nomenclature               |                           |                                     |                                                      |    |  |  |
| Assemblage  |                                              | d Line  | al     |                 |                                 |                           |                                     |                                                      |    |  |  |
| Code        |                                              | ltem    | Group  |                 |                                 |                           |                                     |                                                      |    |  |  |
| 1           |                                              | Number  |        |                 |                                 |                           |                                     |                                                      | _  |  |  |
| 2 8004      | 01-483-1431                                  |         | 5210   | 00-1/8-422/     | TAPE MEASURING STL              | 100" .375" WIDTH ORANGE ( | CASE HAND C                         |                                                      | _  |  |  |
| 3 8004      | 01-483-1431                                  |         | 5110   | 00-247-2565     | FILE SET HAND QUANT             | TY 12 5-1/2 INCH LENGTH N | 0.2 CUT SWR                         | SS PATTERN                                           | -  |  |  |
| 4 8004      | 01-463-1431                                  |         | 5120   | 00-293-3465     | PLIERS 10.436 INCH AT           | D IAW WITH CUTTED & 1/2   |                                     |                                                      | -  |  |  |
| 5 8004      | 01-483-1431                                  |         | 5120   | 00-494-1911     | WRENCH PLIER CURVE              | D JAW WITH CUTTER 8-1/2   | INCH LENGTH                         |                                                      | -  |  |  |
| 7 2004      | 01-403-1431                                  |         | 5120   | 01 202 7972     | SUREWURIVER DIT SET             |                           |                                     |                                                      | -  |  |  |
| 0004        | 01-403-1431                                  |         | 6005   | 01-292-7073     | EVTRACTOR SET SORE              |                           |                                     |                                                      | -  |  |  |
| 9 8004      | 01 483 1431                                  |         | 6120   | 01-336-5476     | WDENCH DIDE ALLIMINI            | IM HANDLE 467 STRAIGHT    | IAW 18 INCH                         | 2.5 INCH MAXIMUM SIN                                 | G  |  |  |
| 10 8004     | 01-403-1431                                  |         | 5120   | 01-398-7594     | WRENCH AD ILISTABLE             | STEEL OPEN END SINGLE     | HEAD BACK 1                         | 2.3 INCH LENGTH                                      | 0  |  |  |
| 11 8004     | 01-483-1431                                  |         | 5120   | 01-428-5093     | HAMMER HAND 22 CAR              | DENTER'S NAILING CURVER   |                                     | INCE                                                 | -  |  |  |
| 12 8004     | 01-403-1431                                  |         | 5110   | 01-420-5055     | SAW HAND METAL CUT              | TING BLADE LENGTH 10"-12  | CAST HAND                           | I E: 4 CUTTING POSITIC                               | AC |  |  |
| 13 8004     | 01-483-1431                                  |         | 5120   | 01-430-1734     | PUNCH SET DRIFT INDU            | STRIAL QUALITY (IQ) PROG  | RAM ITEM                            | 22, 4 00111001 001110                                |    |  |  |
| 14 8004     | 01-483-1431                                  |         | 5120   | 01-430-4499     | WRENCH SET SOCKET               | 3/8" DRIVE 20 PIECES 6MM  | -19MM 12 POI                        | NT WITH HANDLE EXTE                                  | =N |  |  |
| 15 8004     | 01-483-1431                                  |         | 5120   | 01-430-5070     | RIVETER BLIND HAND F            | OUR NOSEPIECES AND 20     | ASSORTED I                          | KLIK-FAST RIVETS                                     |    |  |  |
| 16 8004     | 01-483-1431                                  |         | 5130   | 01-448-6702     | SANDER DISK ELECTRI             | C PORTABLE 5" HD AC ONI   | Y RANDOM O                          | RBIT                                                 | _  |  |  |
| 17 8004     | 01-483-1431                                  |         | 5130   | 01-459-6060     | DRILL DRIVER ELECTRI            | CAL CORDLESS 18V INCLUE   | ES CHARGER                          | R 2 BATTERIES CASE                                   |    |  |  |
| 18 8004     | 01-483-1431                                  |         | 5210   | 01-477-3834     | CALIPER VERNIER ENG             | LISH AND METERIC 8"/200M  | IM RANGE CR                         | S WITH CASE                                          |    |  |  |
| 19 8004     | 01-483-1431                                  |         | 7910   | 01-477-3836     | CLEANER VACUUM ELE              | CTRIC 3' HOSE 18' CORD N  | OZZLE AND CR                        | REVICE TOOL                                          |    |  |  |
| 20 8004     | 01-483-1431                                  |         | 5120   | 01-477-4762     | VISE MACHINIST'S V-GF           | ROOVED JAWS W/OPENING     | 2.625" 3.0" JA                      | AW WIDTH                                             |    |  |  |
| 21 8004     | 01-483-1431                                  |         | 4240   | 01-477-5380     | GOGGLES INDUSTRIAL              | D6 ONE PCS SINGLE APER    | TURE CLEAR                          | ANTI-FOG                                             |    |  |  |
| 22 8004     | 01-483-1431                                  |         | 5120   | 01-478-5589     | WRENCH SET SOCKET               | 33 COMPONENTS WITH ME     | TAL BOX                             |                                                      |    |  |  |
| 23 8004     | 01-483-1431                                  |         | 5120   | 01-478-6295     | PUNCH SET CENTER SO             | DLID COMPONENT QUANTIT    | Y 5 WITH PLA                        | STIC CASE                                            |    |  |  |
| 24 8004     | 01-483-1431                                  |         | 5133   | 01-478-7706     | DRILL SET TWIST 29 CC           | MPONENTS                  |                                     |                                                      |    |  |  |
| 25 8004     | 01-483-1431                                  |         | 7920   | 01-479-0198     | BRUSH WIRE SCRATCH              | 10" OVERALL LENGTH        |                                     |                                                      |    |  |  |
| 26 8004     | 01-483-1431                                  |         | 5140   | 01-482-2325     | CASE TOOL AND ACCE              | SSORIES WITH FORM-CUT I   | RECESSES 42                         | 2.75"X30.75"X29.45"                                  |    |  |  |
| 27 8004     | 01-483-1431                                  |         | 5120   | 01-482-7617     | WRENCH SET COMBINA              | TION 15 PIECE BOX AND O   | PEN ENDS 12                         | POINT SATIN FINISH                                   |    |  |  |
|             | Sheet1 (+)                                   |         |        |                 |                                 | •                         |                                     |                                                      | F  |  |  |
| READY 🔚     |                                              |         |        |                 |                                 | Ħ                         | ▣ ▣                                 | + 100                                                | 0% |  |  |

37. Click DATA

| x1                           | ) ·                                                        |                                                     |                     | export.XLSX - Excel                                                                                                    | ? 🗈 – 🗆 🗙                                                    |
|------------------------------|------------------------------------------------------------|-----------------------------------------------------|---------------------|----------------------------------------------------------------------------------------------------|--------------------------------------------------------------|
| FILE                         | HOME INSERT PAG                                            | SE LAYOUT FOR                                       | /ULAS DATA          | REVIEW VIEW DEVELOPER ACROBAT                                                                                                    | POWERPIVOT                                                   |
| Get External F<br>Data +     | Connections<br>Properties<br>All Connections<br>Edit Links | 2↓ <mark>∡2</mark><br>∡↓ Sort Filter                | Clear<br>Reapply    | Image: Flash Fill     Image: Oconsolidate       Image: Flash Fill     Image: Oconsolidate       Image: Oconsolidate     Image: Oconsolidate       Image: Oconsolidate     Image: Oconsolidate       Image: Oconsolidate     Image: Oconsolidate       Image: Oconsolidate     Image: Oconsolidate       Image: Oconsolidate     Image: Oconsolidate       Image: Oconsolidate     Image: Oconsolidate       Image: Oconsolidate     Image: Oconsolidate       Image: Oconsolidate     Image: Oconsolidate       Image: Oconsolidate     Image | 留 Group - 역금 購 Data Analysis<br>앱 Ungroup - 극금<br>韻 Subtotal |
|                              | Connections                                                | Sort & F                                            | 38                  | Data Tools                                                                                                    | Outline 🖬 Analysis 🛧                                         |
| A1                           | - : 🗙 🗹 j                                                  | f <sub>x</sub> Unit Assem                           | lage Code           |                                                                                                    | ~                                                            |
| A                            | В                                                          | С                                                   | E                   |                                                                                                    | F                                                            |
| Unit<br>Assembl<br>Code<br>1 | Mati BOM MATE                                              | RIAL Standar Mai<br>d Line al<br>Item Gro<br>Number | eri Component<br>up | Long Nomenclature                                                                                                    |                                                              |
| 2 8004                       | 01-483-1431                                                | 521                                                 | 0 00-178-4227       | TAPE MEASURING STL 100' .375" WIDTH ORAN                                                                                                    | GE CASE HAND CRANK                                           |
| 3 8004                       | 01-483-1431                                                | 511                                                 | 0 00-247-2565       | FILE SET HAND QUANTITY 12 5-1/2 INCH LENG                                                                                                    | TH NO. 2 CUT SWISS PATTERN                                   |
| 4 8004                       | 01-483-1431                                                | 512                                                 | 0 00-293-3485       | PLIERS 10.438 INCH A16 FENCE SINGLE HEAD                                                                                                    |                                                              |
| 5 8004                       | 01-483-1431                                                | 512                                                 | 0 00-494-1911       | WRENCH PLIER CURVED JAW WITH CUTTER 8                                                                                                    | -1/2 INCH LENGTH                                             |
| 6 8004                       | 01-483-1431                                                | 512                                                 | 0 00-851-4247       | SCREWDRIVER BIT SET AND STRAIGHT HANDI                                                                                                    | E                                                            |
| 7 8004                       | 01-483-1431                                                | 668                                                 | 5 01-292-7873       | THERMOMETER SELF-INDICATING DIGITAL                                                                                                    |                                                              |
| 8 8004                       | 01-483-1431                                                | 512                                                 | 0 01-335-2269       | EXTRACTOR SET SCREW SIZE 1-6 SQUARE SP                                                                                                    | IANKS PLASTIC POUCH                                          |
| 9 8004                       | 01-463-1431                                                | 512                                                 | 0 01-336-5476       | WRENCH PIPE ALUMINUM HANDLE 457 STRAIL                                                                                                    | SHT JAW 18 INCH 2.5 INCH MAXIMUM SING                        |
| 10 8004                      | 01-483-1431                                                | 512                                                 | 0 01-398-7594       | WRENCH ADJUSTABLE STEEL OPEN END SIN                                                                                                    | GLE HEAD RACK 12 INCH LENGTH                                 |
| 11 8004                      | 01-463-1431                                                | 512                                                 | 0 01-428-5093       | HAWINER HAND 22 CAPRENTER'S NAILING CUP                                                                                                    |                                                              |
| 12 8004                      | 01-463-1431                                                | 511                                                 | 0 01-428-5422       | SAW HAND METAL CUTTING BLADE LENGTH T                                                                                                    | 0-12 CAST HANDLE; 4 CUTTING POSITION                         |
| 13 8004                      | 01-483-1431                                                | 512                                                 | 0 01-430-1734       | PUNCH SET DRIFT INDUSTRIAL QUALITY (IQ) P                                                                                                    |                                                              |
| 14 0004                      | 01-403-1431                                                | 512                                                 | 0 01-430-4499       | WRENCH SET SUCKET 3/6 DRIVE 20 PIECES                                                                                                    |                                                              |
| 15 0004                      | 01-403-1431                                                | 512                                                 | 0 01-430-5070       | RIVETER DLIND HAND FOUR NUSEPIECES AND                                                                                                    | ONLY DANDOM ODDIT                                            |
| 17 8004                      | 01-403-1431                                                | 013                                                 | 0 01-440-0702       |                                                                                                    |                                                              |
| 18 8004                      | 01-483-1431                                                | 513                                                 | 0 01-435-0000       | CALIDED VERNIER ENGLISH AND METERIC 8"                                                                                                    | 200MM RANGE CRS WITH CASE                                    |
| 19 8004                      | 01-483-1431                                                | 701                                                 | 0 01-477-3836       | CLEANER VACUUM ELECTRIC 3' HOSE 18' COE                                                                                                    |                                                              |
| 20 8004                      | 01_483_1431                                                | 512                                                 | 0 01-477-4762       | VISE MACHINIST'S V-GROOVED JAWS W/OPEI                                                                                                    | NING 2 625" 3 0" JAW WIDTH                                   |
| 21 8004                      | 01-403-1431                                                | 124                                                 | 0 01-477-5380       | GOGGLES INDUSTRIAL DE ONE POS SINGLE A                                                                                                    | PERTURE OF EAR ANTLEOG                                       |
| 22 8004                      | 01-483-1431                                                | 610                                                 | 0 01-478-5589       | WRENCH SET SOCKET 33 COMPONENTS WITH                                                                                                    | METAL BOX                                                    |
| 23 8004                      | 01_483_1431                                                | 512                                                 | 0 01-478-6295       | PUNCH SET CENTER SOUD COMPONENT OUA                                                                                                    | NTITY 5 WITH PLASTIC CASE                                    |
| 24 8004                      | 01-483-1431                                                | 513                                                 | 3 01-478-7706       | DRILL SET TWIST 29 COMPONENTS                                                                                                    |                                                              |
| 25 8004                      | 01-483-1431                                                | 792                                                 | 0 01-479-0198       | BRUSH WIRE SCRATCH 10" OVERALL LENGTH                                                                                                    |                                                              |
| 26 8004                      | 01-483-1431                                                | 514                                                 | 0 01-482-2325       | CASE TOOL AND ACCESSORIES WITH FORM-0                                                                                                    | CUT RECESSES 42 75"X30 75"X29 45"                            |
| 27 8004                      | 01-483-1431                                                | 512                                                 | 0 01-482-7617       | WRENCH SET COMBINATION 15 PIECE BOX AN                                                                                                    | ID OPEN ENDS 12 POINT SATIN FINISH                           |
|                              | Sheet1 (+)                                                 | 512                                                 |                     |                                                                                                    |                                                              |
| READY 🔠                      |                                                            |                                                     |                     | Ē                                                                                                    | ≣ 🗉 मा - ─── + 100%                                          |

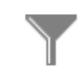

38. Click Filter

| × = 🗖        | <b>9 (</b> 2 <b>) 4</b> |                  |                  | export.XLSX - Excel                                   | f 🗹 — 🗆 🗙                  |
|--------------|-------------------------|------------------|------------------|-------------------------------------------------------|----------------------------|
| FILE         | HOME INSERT F           | PAGE LAYOUT FC   | RMULAS DAT       | A REVIEW VIEW DEVELOPER ACROBAT POWERP                | VOT                        |
|              | Connections             |                  | Clear            | Flash Fill 📴 Consolidate                              | 🔹 🕂 🗄 Data Analysis        |
|              | Properties              | 2 * (A Z         | Reapply          | 📰 📰 Remove Duplicates 🐺 What-If Analysis 🐐 🖉 Ungrou   | .p                         |
| Get External | Refresh Edit Links      | Z↓ Sort Filte    | T Advanced       | Text to                                               |                            |
| Data +       | All - les cuit cirits   |                  | Muvanceu         |                                                       |                            |
|              | Connections             | Sort &           | Filter           | Data loois Outlin                                     | e 🖓 Analysis 🔥             |
| A1           |                         | $f_x$ Unit Asse  | mblage Code      |                                                       | Y                          |
|              | A B                     | С                | D E              |                                                       | F                          |
| Unit         | Matl BOM MA             | TERIAL Standar N | lateri Component | Long Nomenclature                                     |                            |
| Assen        | nblage                  | d Line a         |                  |                                                       |                            |
| Code         |                         | Item G           | iroup            |                                                       |                            |
| 1            | <b>*</b>                | ▼ Numb(▼         | <b>T</b>         | ▼                                                     |                            |
| 2 8004       | 01-483-1431             | 5                | 210 00-178-422   | 7 TAPE MEASURING STL 100' .375" WIDTH ORANGE CASE I   | IAND CRANK                 |
| 3 8004       | 01-483-1431             | 5                | 110 00-247-256   | 5 (39) ET HAND QUANTITY 12 5-1/2 INCH LENGTH NO. 2 CI | JT SWISS PATTERN           |
| 4 8004       | 01-483-1431             | 5                | 120 00-293-348   | 5 PEERS 10.438 INCH A16 FENCE SINGLE HEAD             | ENOTU                      |
| 5 8004       | 01-483-1431             | 5                | 120 00-494-191   | 1 WRENCH PLIER CURVED JAW WITH CUTTER 8-1/2 INCH L    | ENGTH                      |
| 6 8004       | 01-483-1431             | 5                | 120 00-851-424   | 7 SCREWDRIVER BIT SET AND STRAIGHT HANDLE             |                            |
| 7 8004       | 01-483-1431             | 6                | 685 01-292-787   | 3 THERMOMETER SELF-INDICATING DIGITAL                 |                            |
| 8 8004       | 01-483-1431             | 5                | 120 01-335-226   | 9 EXTRACTOR SET SCREW SIZE 1-6 SQUARE SHANKS PLA      |                            |
| 9 0004       | 01-403-1431             | 0<br>//          | 120 01-330-547   |                                                       | DACK 12 INCH MAXIMUM SING  |
| 11 2004      | 01-403-1431             | 5                | 120 01-390-759   | WRENCH ADJUSTABLE STEEL OPEN END SINGLE HEAD          |                            |
| 12 2004      | 01-403-1431             | 5                | 120 01-420-505   | 2 SAM HAND METAL CUTTING DIADE LENGTH 10" 12" CAS     |                            |
| 12 8004      | 01-403-1431             | 5                | 120 01-420-042   |                                                       | FM                         |
| 14 8004      | 01-403-1431             | 5                | 120 01-430-173   | WRENCH SET SOCKET 3/8" DRIVE 20 PECES 6MM-19MM        | 12 POINT WITH HANDLE EXTEN |
| 15 8004      | 01-403-1431             | 5                | 120 01-430-443   | RIVETER BLIND HAND FOUR NOSEPIECES AND 200 ASSO       | DRTED KLIK-FAST RIVETS     |
| 16 8004      | 01-483-1431             | 5                | 130 01-448-670   | 2 SANDER DISK ELECTRIC PORTABLE 5" HD AC ONLY RAN     | DOM ORBIT                  |
| 17 8004      | 01-483-1431             | 5                | 130 01-459-606   | D DRILL DRIVER ELECTRICAL CORDLESS 18V INCLUDES CH    | IARGER 2 BATTERIES CASE    |
| 18 8004      | 01-483-1431             | 5                | 210 01-477-383   | 4 CALIPER VERNIER ENGLISH AND METERIC 8"/200MM RAN    | IGE CRS WITH CASE          |
| 19 8004      | 01-483-1431             | 7                | 910 01-477-383   | 6 CLEANER VACUUM ELECTRIC 3' HOSE 18' CORD NOZZLE     | AND CREVICE TOOL           |
| 20 8004      | 01-483-1431             | 5                | 120 01-477-476   | 2 VISE MACHINIST'S V-GROOVED JAWS W/OPENING 2.625     | 3.0" JAW WIDTH             |
| 21 8004      | 01-483-1431             | 4                | 240 01-477-538   | GOGGLES INDUSTRIAL D6 ONE PCS SINGLE APERTURE         | CLEAR ANTI-FOG             |
| 22 8004      | 01-483-1431             | 5                | 120 01-478-558   | 9 WRENCH SET SOCKET 33 COMPONENTS WITH METAL B        | XC                         |
| 23 8004      | 01-483-1431             | 5                | 120 01-478-629   | 5 PUNCH SET CENTER SOLID COMPONENT QUANTITY 5 WI      | TH PLASTIC CASE            |
| 24 8004      | 01-483-1431             | 5                | 133 01-478-770   | 6 DRILL SET TWIST 29 COMPONENTS                       |                            |
| 25 8004      | 01-483-1431             | 7                | 920 01-479-019   | BRUSH WIRE SCRATCH 10" OVERALL LENGTH                 |                            |
| 26 8004      | 01-483-1431             | 5                | 140 01-482-232   | 5 CASE TOOL AND ACCESSORIES WITH FORM-CUT RECES       | SES 42.75"X30.75"X29.45"   |
| 27 8004      | 01-483-1431             | 5                | 120 01-482-761   | 7 WRENCH SET COMBINATION 15 PIECE BOX AND OPEN E      | NDS 12 POINT SATIN FINISH  |
|              | Sheet1 (+               | )                |                  | •                                                     | Þ                          |
| READY        |                         |                  |                  |                                                       | + 100%                     |

39. Click 🔽 to open a drop-down list.

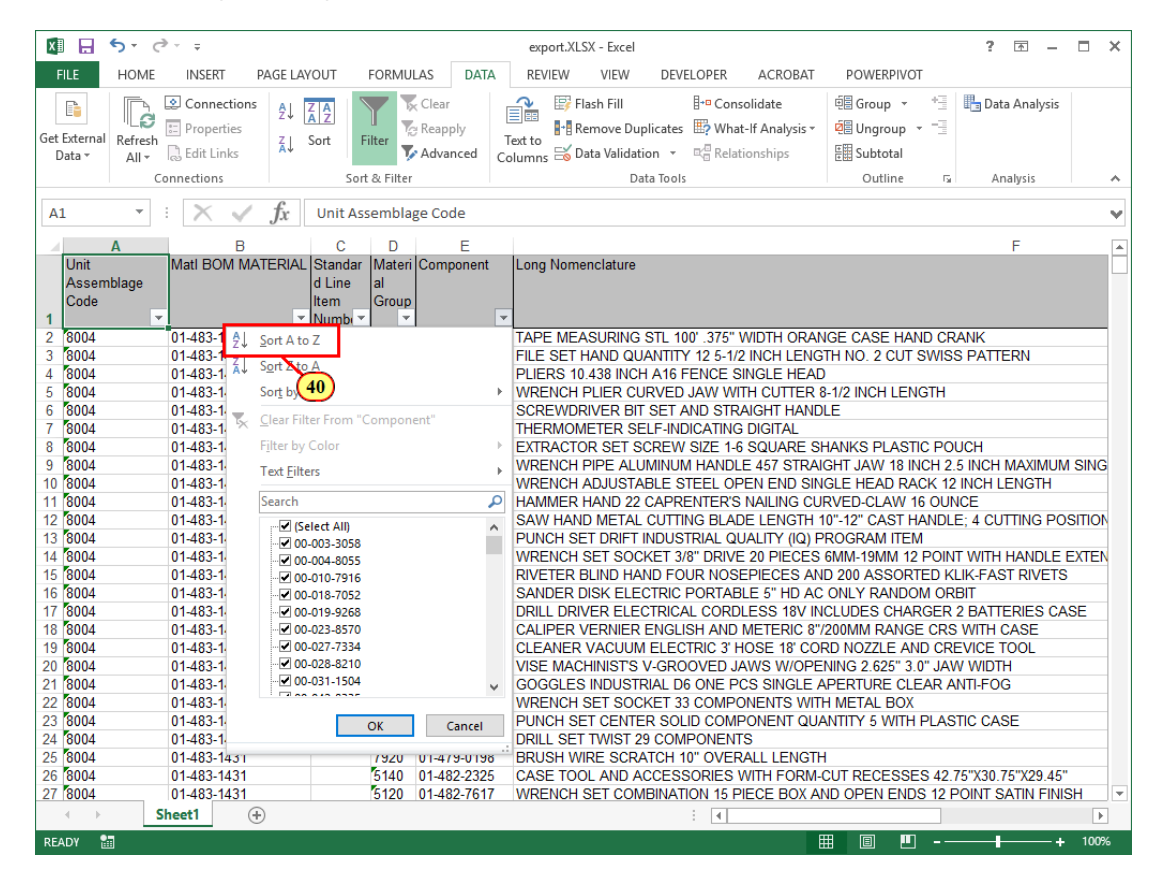

40. Click Z Sort A to Z

| x   |                       | 5 - ⊘                       |                                   |                            |                       | export.XLSX - Excel |                                 |                                        |                                              | ? 🕋 –             |        | < |
|-----|-----------------------|-----------------------------|-----------------------------------|----------------------------|-----------------------|---------------------|---------------------------------|----------------------------------------|----------------------------------------------|-------------------|--------|---|
| 1   | FILE                  | HOME INSERT                 | PAGE LAYOUT                       | FORMULAS                   | DATA                  | REVIEW VIEW         | DEVELOPER                       | ACROBAT                                | POWERPIVOT                                   |                   |        |   |
| Get | External<br>Data *    | Refresh<br>All • Connection | ons 2↓ ZAZ<br>Z↓ Sort             | Filter                     | ar<br>apply<br>vanced | Flash Fill          | licates ∰? What<br>on ▼ ⊂ Relat | olidate<br>t-If Analysis +<br>ionships | E Group → +3<br>E Ungroup → -3<br>E Subtotal | 💾 Data Analysis   |        |   |
|     |                       | Connections                 | So                                | rt & Filter                |                       | Da                  | ta Tools                        |                                        | Outline                                      | a Analysis        | ~      | < |
| A   | 1                     | • : X v                     | $f_x$ Unit A                      | ssemblage (                | Code                  |                     |                                 |                                        |                                              |                   | ~      |   |
|     |                       | A 6                         |                                   | D                          | E                     |                     |                                 |                                        |                                              | E                 |        | - |
| 1   | Unit<br>Assen<br>Code | Mati BOM I                  | MATERIAL Standa<br>d Line<br>Item | r Materi Co<br>al<br>Group | mponent<br>41         | Long Nomenclature   |                                 |                                        |                                              | F                 |        | 4 |
| 2   | N742                  | 01-527-588                  | 8                                 | 6510 00                    | 003-3058              | ADHESIVE TIES SU    | RGICAL 11.125                   | " BY 7.250" \                          | WHITE MONTGOME                               | RY STRAPS (PAI    | R) 24S |   |
| 3   | Q301                  | 01-620-480                  | 6                                 | 6510 00                    | 003-3058              | ADHESIVE TIES SU    | RGICAL 11.125                   | " BY 7.250" \                          | WHITE MONTGOME                               | RY STRAPS (PAI    | R) 24S |   |
| 4   | Q309                  | 01-625-440                  | 5                                 | 6510 00                    | 003-3058              | ADHESIVE TIES SU    | RGICAL 11.125                   | " BY 7.250" \                          | WHITE MONTGOME                               | RY STRAPS (PAI    | R) 24S |   |
| 5   | Q310                  | 01-625-4674                 | 4                                 | 6510 00                    | 003-3058              | ADHESIVE TIES SU    | RGICAL 11.125                   | " BY 7.250" \                          | WHITE MONTGOME                               | RY STRAPS (PAI    | R) 24S |   |
| 6   | A596                  | 01-656-329                  | 0                                 | 6510 00                    | 003-3058              | ADHESIVE TIES SU    | RGICAL 11.125                   | " BY 7.250" \                          | WHITE MONTGOME                               | RY STRAPS (PAI    | R) 24S |   |
| 1   | A496                  | 01-661-264                  | /                                 | 6510 00                    | 003-3058              | ADHESIVE TIES SU    | RGICAL 11.125                   | " BY 7.250" \                          | WHITE MONTGOME                               | RY STRAPS (PAIL   | R) 24S |   |
| 8   | A796                  | 01-656-328                  | 0                                 | 6510 00                    | 003-3058              | ADHESIVE TIES SU    | RGICAL 11.125                   | " BY 7.250" \                          | WHITE MONTGOME                               | RY STRAPS (PAIL   | R) 24S |   |
| 9   | A296                  | 01-661-308                  | 9                                 | 6510 00                    | 003-3058              | ADHESIVE TIES SU    | RGICAL 11.125                   | BY 7.250 \                             | WHITE MONTGOME                               | RY STRAPS (PAIL   | R) 245 |   |
| 10  | Q/63                  | 01-664-203                  | 9                                 | 6510 00                    | 003-3058              | ADHESIVE TIES SU    | RGICAL 11.125                   | BY 7.250 \                             |                                              |                   | R) 245 |   |
| 11  | Q583                  | 01-664-656                  | 0                                 | 6510 00                    | 003-3058              | ADHESIVE HES SU     | RGICAL 11.125                   | BY 7.250 V                             |                                              | RY STRAPS (PAIL   | R) 245 |   |
| 12  | 9120                  | 01-011-904                  | 2                                 | 6532 00                    | 004-0055              | CAP OPERATING S     |                                 |                                        |                                              |                   | SPUSA  |   |
| 13  | 9050                  | 01-055-942                  | 5                                 | 6532 00                    | 004-0055              | CAP OPERATING S     | UKGICAL SURU                    |                                        | ERSAL SIZE RATO                              |                   | SPUSA  |   |
| 14  | N/8/                  | 01-563-724                  | 5                                 | 5120 00                    | 010-7916              | SCREWDRIVER FL/     |                                 |                                        |                                              | E 10 X0.219 X0.03 | 5      |   |
| 10  | 2100                  | 01-000-900                  | 1                                 | 6520 00                    | 010-7052              |                     | AMINING DATE                    |                                        |                                              |                   | _      |   |
| 10  | 269B                  | 01-550-545                  | 6                                 | 6520 00                    | 010-0260              |                     |                                 |                                        | G PLASTIC HANDL                              | E 105             | _      |   |
| 18  | 92000                 | 01-502-605                  | 3                                 | 7240 00                    | 023-8570              |                     |                                 | CADACITY                               | 12 /38" HEIGHT W/                            |                   | FD     |   |
| 10  | 2130                  | 01-658-936                  | 1                                 | 7240 00                    | .023-8570             |                     | IC 3.5 GALLON                   | CAPACITY                               | 12.438" HEIGHT WI                            | TH AIRTIGHT COV   | FR     |   |
| 20  | A796                  | 01-656-328                  | 0                                 | 5935 00                    | 027-7334              | ADAPTER CONNEC      | TOR 1 609"X1 1                  | 88"X1 562" F                           | ASTIC                                        |                   |        |   |
| 21  | 270B                  | 01-613-250                  | 9                                 | 5935 00                    | 027-7334              | ADAPTER CONNEC      | TOR 1 609"X1 1                  | 88"X1 562" F                           | PLASTIC                                      |                   |        |   |
| 22  | 271B                  | 01-615-869                  | 3                                 | 5935 00                    | 027-7334              | ADAPTER CONNEC      | TOR 1 609"X1 1                  | 88"X1 562" F                           | PLASTIC                                      |                   |        |   |
| 23  | N306                  | 01-526-512                  | 8                                 | 6505 00                    | 028-8210              | DEXTROSE INJECT     | ON LISP 500ML                   | PLASTIC BA                             | AG 24 BAGS PER F                             | PACKAGE           | _      |   |
| 24  | P506                  | 01-602-626                  | 4                                 | 6505 00                    | 028-8210              | DEXTROSE INJECT     | ON USP 500ML                    | PLASTIC B                              | AG 24 BAGS PER P                             | ACKAGE            |        |   |
| 25  | P706                  | 01-602-626                  | 3                                 | 6505 00                    | 028-8210              | DEXTROSE INJECTI    | ON USP 500ML                    | PLASTIC B                              | AG 24 BAGS PER F                             | ACKAGE            | _      |   |
| 26  | A596                  | 01-656-329                  | 0                                 | 6505 00                    | 028-8210              | DEXTROSE INJECT     | ON USP 500ML                    | PLASTIC BA                             | AG 24 BAGS PER F                             | ACKAGE            |        |   |
| 27  | A796                  | 01-656-328                  | 0                                 | 6505 00                    | 028-8210              | DEXTROSE INJECTI    | ON USP 500ML                    | PLASTIC BA                             | AG 24 BAGS PER F                             | ACKAGE            | •      | Ŧ |
|     | F                     | Sheet1                      | <b>(+)</b>                        |                            |                       |                     | : •                             |                                        |                                              |                   | Þ      |   |
| RE  | ADY                   |                             |                                   |                            |                       |                     |                                 | E                                      | ▦ ▣ ╜ -                                      |                   | - 100% |   |

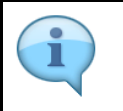

The Components are now organized in ascending order.

41. Click  $\models$  to select the column.

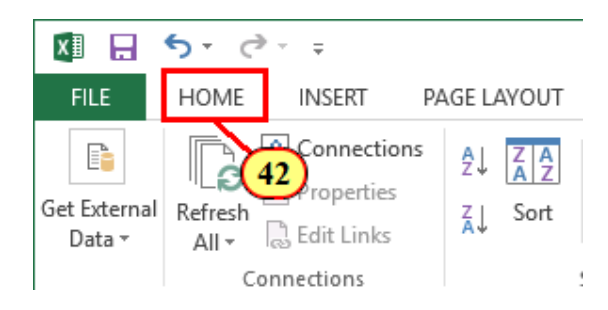

42. Click HOME

| 🕼 🔒 🐬 🖓 📼                                                                                                    |                     | export.XLSX - Excel                     |                                                                         |                                   |  |  |
|----------------------------------------------------------------------------------------------------|---------------------|-----------------------------------------|-------------------------------------------------------------------------|-----------------------------------|--|--|
| FILE HOME INSERT PAGE LAYOUT                                                                                                    | FORMULAS DATA F     | REVIEW VIEW DE                          | VELOPER ACROBAT PO                                                      | OWERPIVOT                         |  |  |
| $ \begin{array}{c c} & & & \\ & & & \\ & & & \\ Paste \\ & & \\ & & \\ $ | ■==≫· ₽<br>===€Æ ⊡· | General ▼<br>\$ ▼ % ♥ ←0 .00<br>.00 →.0 | Conditional Formatting<br>Format as Table<br>Cell Styles<br>Cell Styles | Hinsert →<br>Delete →<br>Format → |  |  |
| Clipboard 🖬 Font 🖬                                                                                                    | Alignment 5         | Number 🗔                                | Styles                                                                  | Cells                             |  |  |
| E1 • : $\times \checkmark f_x$ Com                                                                                                    | oonent              |                                         |                                                                         |                                   |  |  |

## 43. Click E Conditional Formatting -

| x           |                         | o - 0      | - <del>-</del>              |                               |                          |                            | export.XLSX          | ( - Excel                   |                                                          |                                                     |     |                                 |
|-------------|-------------------------|------------|-----------------------------|-------------------------------|--------------------------|----------------------------|----------------------|-----------------------------|----------------------------------------------------------|-----------------------------------------------------|-----|---------------------------------|
| F           | ILE                     | HOME       | INSERT PAG                  | E LAYOUT                      | FORMUL                   | LAS DATA                   | REVIEW               | VIEW DEV                    | /ELOPER                                                  | ACROBAT                                             | POW | ERPIVOT                         |
| Pa          | ste                     | Arial<br>B | -  10<br>r   ⊞ -   <u>∠</u> | · A A                         | = = =                    | ∊≫∙ ि<br>⊧∉∉⊟              | General              | ▼<br>9 (.00 0.00<br>0.€ 00. | Condit                                                   | ional Formatting <del>•</del><br>ghlight Cells Rule | s►  | nsert ▼<br>Delete ▼<br>Format ▼ |
| Cli<br>F1   | pboard 1                |            | Font                        | G Comp                        | Ali                      | gnment                     | ra Nun               | nber 🕞                      |                                                          | op/Botton 44                                        | ŀ   | Cells                           |
|             | A                       |            | B                           | C                             | D                        | E                          |                      |                             | <u>D</u> a                                               | ata Bars                                            | ×   |                                 |
|             | Unit<br>Assembl<br>Code | lage       | Matl BOM MATER              | RIAL Standa<br>d Line<br>Item | ar Materi<br>al<br>Group | Component                  | Long Nomen           | iclature                    | <b>C</b> a                                               | olor <u>S</u> cales                                 | ×   |                                 |
| 1<br>2<br>3 | N742<br>Q301            | ¥          | 01-527-5888<br>01-620-4806  | Number                        | • • •<br>6510<br>6510    | 00-003-3058<br>00-003-3058 | ADHESIVE             | TIES SURGIC                 |                                                          | on Sets                                             | Þ   |                                 |
| 4<br>5<br>6 | Q309<br>Q310            |            | 01-625-4405<br>01-625-4674  |                               | 6510<br>6510             | 00-003-3058<br>00-003-3058 | ADHESIVE             | TIES SURGIC                 | IIII <u>N</u> ew<br>IIIIIIIIIIIIIIIIIIIIIIIIIIIIIIIIIIII | Rule<br>Rules                                       | ×   | ONTGOME<br>ONTGOME              |
| 6<br>7      | A596<br>A496            |            | 01-656-3290                 |                               | 6510<br>6510             | 00-003-3058                | ADHESIVE<br>ADHESIVE | TIES SURGIC                 | 🔚 Mana                                                   | age <u>R</u> ules                                   |     | ONTGOME                         |

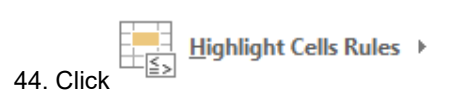

| 🗱 🖯 🗧 🗧 🗧                                                                                                    |                                                     | export.XLSX - Excel    |                              | ? 🕋 _                    |
|----------------------------------------------------------------------------------------------------|-----------------------------------------------------|------------------------|------------------------------|--------------------------|
| FILE HOME INSERT PAGE LAYO                                                                                                    | OUT FORMULAS DATA                                   | REVIEW VIEW DEVE       | LOPER ACROBAT POWE           | RPIVOT                   |
| Arial - 10 - A                                                                                                    | ĂĂ <b>=</b> = ≫ - <b>₽</b>                          | General -              | 🗟 Conditional Formatting 👻 🖁 | "Insert • 🔰 • 🗛          |
| $\begin{array}{c c} Paste \\ \bullet \\ \bullet \end{array} \bullet \end{array} \bullet \begin{array}{c c} B & I & \underline{U} \bullet \end{array} \bullet \begin{array}{c c} \bullet & \underline{b} \bullet \bullet \end{array} \bullet \begin{array}{c c} \bullet & \underline{b} \bullet \bullet \end{array} \bullet \begin{array}{c c} \bullet \bullet \bullet \bullet \end{array} \bullet \begin{array}{c c} \bullet \bullet \bullet \bullet \bullet \end{array} \bullet \begin{array}{c c} \bullet \bullet \bullet \bullet \bullet \end{array} \bullet \begin{array}{c c} \bullet \bullet \bullet \bullet \bullet \end{array} \bullet \begin{array}{c c} \bullet \bullet \bullet \bullet \bullet \end{array} \bullet \begin{array}{c c} \bullet \bullet \bullet \bullet \bullet \bullet \end{array} \bullet \begin{array}{c c} \bullet \bullet \bullet \bullet \bullet \bullet \end{array} \bullet \begin{array}{c c} \bullet \bullet \bullet \bullet \bullet \bullet \end{array} \bullet \begin{array}{c c} \bullet \bullet \bullet \bullet \bullet \bullet \end{array} \bullet \begin{array}{c c} \bullet \bullet \bullet \bullet \bullet \bullet \end{array} \bullet \begin{array}{c c} \bullet \bullet \bullet \bullet \bullet \bullet \bullet \end{array} \bullet \begin{array}{c c} \bullet \bullet \bullet \bullet \bullet \bullet \bullet \bullet \bullet \end{array} \bullet \begin{array}{c c} \bullet \bullet \bullet \bullet \bullet \bullet \bullet \end{array} \bullet \begin{array}{c c} \bullet \bullet \bullet \bullet \bullet \bullet \bullet \bullet \end{array} \bullet \begin{array}{c c} \bullet \bullet \bullet \bullet \bullet \bullet \bullet \bullet \bullet \end{array} \bullet \begin{array}{c c} \bullet \bullet \bullet \bullet \bullet \bullet \bullet \bullet \bullet \bullet \bullet \bullet \end{array} \bullet \end{array} \bullet \begin{array}{c c} \bullet \bullet \bullet \bullet \bullet \bullet \bullet \bullet \bullet \bullet \bullet \bullet \bullet \end{array} \bullet \begin{array}{c c} \bullet \bullet \bullet \bullet \bullet \bullet \bullet \bullet \bullet \bullet \bullet \bullet \bullet \bullet \bullet \bullet \bullet \bullet \bullet$ |                                                     | - \$ - % , €.0 .00     | Highlight Cells Rules →      | Greater Than             |
| Clipboard 🕞 Font                                                                                                    | ليّ Alignment                                       | 🕞 Number 🕞             | Top/Bottom Rules →           | Less Than                |
| E1 $\cdot$ : $\times \checkmark f_x$                                                                                                    | Component                                           |                        | LL[10]                       |                          |
| A B                                                                                                    | C D E                                               |                        | <u>D</u> ata Bars →          | Between                  |
| Unit Matl BOM MATERIAL S<br>Assemblage<br>Code                                                                                                    | Standar Materi Component<br>d Line al<br>Item Group | Long Nomenclature      | Color <u>S</u> cales         | Equal To                 |
| 1                                                                                                    | Number 6510 00-003-3058                             | ADHESIVE TIES SURGICA  | icon Sets →                  | Text that Contains       |
| 3 Q301 01-620-4806                                                                                                    | 6510 00-003-3058                                    | ADHESIVE TIES SURGICA  |                              |                          |
| 4 Q309 01-625-4405                                                                                                    | 6510 00-003-3058                                    | ADHESIVE TIES SURGICA  | New Rule                     | A Date Occurring         |
| 6 A596 01-625-4674                                                                                                    | 6510 00-003-3058                                    | ADHESIVE TIES SURGICA  | 🛃 <u>C</u> lear Rules        |                          |
| 7 A496 01-661-2647                                                                                                    | 6510 00-003-3058                                    | ADHESIVE TIES SURGICA  | Manage <u>R</u> ules         | <u>D</u> uplicate Values |
| 8 A796 01-656-3280                                                                                                    | 6510 00-003-3058                                    | ADHESIVE TIES SURGICAL | L 11.125" BY 7.250" W        |                          |
| 9 A296 01-661-3089                                                                                                    | 6510 00-003-3058                                    | ADHESIVE TIES SURGICAL | L 11.125" BY 7.250" W        | More Rules               |

45. Click

| Duplicate Values              |                                                     | ?                                   | ×                     | 7           |                |
|-------------------------------|-----------------------------------------------------|-------------------------------------|-----------------------|-------------|----------------|
| Format cells that contain:    | :                                                   |                                     |                       |             |                |
| Duplicate 🗸 values w          | vith Light Red Fill wit                             | h Dark Red                          | Text 🗸                | 2           |                |
|                               | ОК                                                  |                                     | 6 el                  |             |                |
| 46. Click ОК                  |                                                     |                                     |                       |             |                |
| 🕅 🔒 🕤 · 🗟 ·                   | ÷                                                   |                                     |                       |             | export.XLS     |
| FILE HOME                     | INSERT PAGE LAY                                     | OUT                                 | FORMUI                | LAS DATA    | REVIEW         |
| Paste V                       | - 10 - A<br><u>U</u> - □ - <u>&gt;</u> - <u>→</u> - |                                     | = =                   | ∊≫⊷ ि       | General        |
| Clipboard 🕞                   | Font                                                | Es.                                 | Ali                   | gnment      | ra Nu          |
| F2 • :                        | $\times \checkmark f_x$                             | ADHESI                              | /E TIES               | SURGICAL 11 | .125" BY 7.250 |
| A                             | В                                                   | С                                   | D                     | E           |                |
| Unit Ma<br>Assemblage<br>Code | ati BOM MATERIAL                                    | Standar<br>d Line<br>Item<br>Numbor | Materi<br>al<br>Group | Component   | Long Nome      |
| 2 N742 01                     | -527-5888                                           |                                     | 6510                  | 00-003-3058 | ADHESIVE       |
| 3 Q301 01                     | -620-4806                                           |                                     | 6510                  | 00-003-3058 | Co 47 ent:     |
| 4 4 4309 01                   | -020-4405                                           |                                     | 0510                  | 00-003-3058 | (Sharing All)  |

47. Click 🚅

| x   |             | ) - C | ÷        |              |                 |           |          |          |                |           |
|-----|-------------|-------|----------|--------------|-----------------|-----------|----------|----------|----------------|-----------|
| F   | ILE         | HOME  | INSERT   |              | PAGE            | LAYOU"    | Т        | FORMUL   | .AS            | DATA      |
| ľ   | *           | Arial |          | •            | 10 -            | A A       | <b>→</b> | = =      | *              | Ē         |
| Pa  | ste         | R     |          |              | . B             | - A       | . =      |          | = <u>z</u> = . |           |
|     | · · · · · · |       |          | <u></u>      |                 |           | . =      |          |                |           |
| Cli | pboard 5    | i     | F        | ont          |                 |           | G.       | Ali      | gnment         | t         |
|     |             |       |          |              | 0               |           |          |          |                |           |
| F2  | 2           | *     | $\times$ | $\checkmark$ | fх              | A         | DHESI    | VE TIES  | SURGI          | CAL 11.12 |
|     | Δ           |       |          | в            |                 |           | С        | D        |                | F         |
|     | Unit        |       | Matl BO  | има          |                 | AL Sta    | andar    | Materi   | Comp           | onent     |
|     | Assembl     | ade   |          |              |                 | d L       | ine      | al       | p              |           |
|     | Code        | -3-   |          |              |                 | lter      | m        | Group    |                |           |
| 1   |             | -     |          |              |                 | ▼ Nu      | mbi 🔻    | <b>•</b> |                |           |
| 2   | N742        |       | 01-527-5 | <u>A</u>     | Sort A          | to 7      |          |          |                |           |
| 3   | Q301        |       | 01-620-4 | Z ¥          |                 |           |          |          |                |           |
| 4   | Q309        |       | 01-625-4 | Â↓           | S <u>o</u> rt Z | to A      |          |          |                |           |
| 5   | Q310        |       | 01-625-4 | - 1          | Sor <u>t</u> b  | y Coloi   | r        |          |                |           |
| 6   | A596        |       | 01-656-3 |              | Class           | Eller E   |          |          |                |           |
| 7   | A496        |       | 01-661-2 | ™            | Clear           | Fliter Fl | rom (    | ompone   | 0              |           |
| 8   | A796        |       | 01-656-3 |              | F <u>i</u> lter | by Colo   | or       | e        | ٥              |           |
| 9   | A296        |       | 01-661-3 |              | Text F          | ilters    |          |          |                |           |
| 10  | Q783        |       | 01-664-2 |              |                 |           |          |          |                |           |
| 11  | Q583        |       | 01-664-8 |              | Searc           | h         |          |          |                | 2         |
| 12  | 912C        |       | 01-611-9 |              |                 | (Select   | t All)   |          |                | ^         |
| 13  | 905D        |       | 01-655-9 |              |                 | 00-003    | 3-3058   |          |                |           |
| 14  | N787        |       | 01-563-7 |              |                 | 00-004    | 4-8055   |          |                |           |
| 15  | 218C        |       | 01-658-9 |              |                 | 00-010    | )-7916   |          |                |           |
| 16  | 506A        |       | 01-558-5 |              |                 | 00-018    | 8-7052   |          |                |           |
| 17  | 268B        |       | 01-562-6 |              |                 | 00-019    | 9-9268   |          |                |           |
| 18  | 920C        |       | 01-612-2 |              | •••••           | 00-023    | 8-8570   |          |                |           |
| 19  | 213C        |       | 01-658-9 |              |                 | 00-027    | 7-7334   |          |                |           |
| 20  | A796        |       | 01-656-3 |              |                 | 00-028    | 3-8210   |          |                |           |
| 21  | 270B        |       | 01-613-2 |              |                 | 00-031    | 1-1504   |          |                | $\sim$    |
| 22  | 271B        |       | 01-615-8 |              |                 |           |          |          |                |           |
| 23  | N306        |       | 01-526-5 |              |                 |           |          | ОК       | C              | ancel     |
| 24  | P506        |       | 01-602-6 |              |                 |           | _        |          |                |           |

48. Click Sort by Color

•

| x       | <b>.</b> 5-  | ⊘∓          |                            |                 |            | export.XLS    | ( - Excel |
|---------|--------------|-------------|----------------------------|-----------------|------------|---------------|-----------|
| F       | FILE HON     | ME INSERT   | PAGE LAYOUT                | FORMULAS        | DATA       | REVIEW        | VIEW      |
| D a     | <b>b %</b> [ | Arial       | • 10 • A A                 | = = *           |            | General       |           |
| га<br>, | v 🔨          | B I Ū →   ≞ | • • • • • • • •            | = = = •         |            | * \$*%        | 9 .00 -   |
| Cli     | pboard 🗔     | For         | it 🖙                       | Alignme         | ent        | G Nur         | nber      |
|         |              |             | 0                          |                 |            |               |           |
| F2      | 2 *          |             | ✓ $f_x$ ADH                | ESIVE TIES SURG | GICAL 11.1 | 25" BY 7.250' | ' WHITE M |
|         | Δ            |             | в                          | D               | F          |               |           |
|         | Unit         | Matl BOM    | MATERIAL Stand             | dar Materi Com  | nponent    | Long Nomer    | nclature  |
|         | Assemblage   | e           | d Lin                      | e al            |            |               |           |
|         | Code         |             | ltem                       | Group           |            |               |           |
| 1       |              | -           | Num!                       | b 👻 👻           |            |               |           |
| 2       | N742         | 01-527-5    | Sort A to Z                |                 |            | ADHESIVE      | TIES SUR  |
| 3       | Q301         | 01-620-4    |                            |                 |            | ADHESIVE      | TIES SUR  |
| 4       | Q309         | 01-625-4    | (↓ S <u>o</u> rt Z to A    |                 |            | ADHESIVE      | TIES SUR  |
| 5       | Q310         | 01-625-4    | Sor <u>t</u> by Color      |                 |            | Sort by Cell  | Color     |
| 6       | A596         | 01-656-3    | Charles Filters Free       |                 |            |               |           |
| 7       | A496         | 01-661-2    | $\Sigma Clear Filter From$ | n "Component"   |            |               |           |
| 8       | A796         | 01-656-3    | Filter by Color            |                 |            | No Fill       | $\sim$    |
| 9       | A296         | 01-661-3    | Text Filters               |                 | •          | Cartha Far    | 49)       |
| 10      | Q783         | 01-664-2    | Text Litters               |                 | ,<br>      | Sort by Fon   | r         |
| 11      | Q583         | 01-664-8    | Search                     |                 | Q          |               |           |
| 12      | 912C         | 01-611-9    | ISelect A                  | IB              |            | Automa        | tic       |
| 13      | 905D         | 01-655-9    | ✓ (JCICCC A<br>            | 058             |            |               |           |
| 14      | N787         | 01-563-7    |                            | 055             |            | Custom        | Sort      |
| 15      | 218C         | 01-658-9    |                            | 916             |            | BRUSH BRI     | STLE NYL  |
| 16      | 506A         | 01-558-5    |                            | 052             |            | MIRROR MO     | OUTH EXA  |
| 17      | 268B         | 01-562-6    |                            | 268             |            | MIRROR MO     | OUTH EXA  |
| 18      | 920C         | 01-612-2    | ···· 🗹 00-023-8            | 570             |            | PAIL UTILIT   | Y PLASTIC |
| 19      | 213C         | 01-658-9    |                            | 334             |            | PAIL UTILIT   | Y PLASTIC |
| 20      | A796         | 01-656-3    |                            | 210             |            | ADAPTER (     | CONNECT   |
| 21      | 270B         | 01-613-2    |                            | 504             | ~          | ADAPTER (     | CONNECT   |
| 22      | 271B         | 01-615-8    |                            |                 |            | ADAPTER (     | CONNECT   |
| 23      | N306         | 01-526-5    |                            | OK              | Cancel     | DEXTROSE      | INJECTIO  |
| 24      | P506         | 01-602-6    |                            | UN              | carreet    | DEXTROSE      | INJECTIO  |

49. Click

#### ZM02 List Material BOM

| x 🛛 🗖 5                  | - ð                                                                          |                                           |                    | export XI SX - Excel                                                                                                    | × |
|--------------------------|------------------------------------------------------------------------------|-------------------------------------------|--------------------|----------------------------------------------------------------------------------------------------|---|
| FILE H                   | IOME INSERT PAGE LA                                                          | OUT FORMU                                 | LAS DATA           | REVIEW VIEW DEVELOPER ACROBAT POWERPIVOT                                                                                                    |   |
| Paste                    | Arial     ▼     10     ▼       B     I     U     ▼     □       Font     Font |                                           | = ≫ - 🖹<br>≣ € Æ 🖽 | General     →     ↓     ↓     ↓     ↓     ↓     ↓     ↓     ↓     ↓     ↓     ↓     ↓     ↓     ↓     ↓     ↓     ↓     ↓     ↓     ↓     ↓     ↓     ↓     ↓     ↓     ↓     ↓     ↓     ↓     ↓     ↓     ↓     ↓     ↓     ↓     ↓     ↓     ↓     ↓     ↓     ↓     ↓     ↓     ↓     ↓     ↓     ↓     ↓     ↓     ↓     ↓     ↓     ↓     ↓     ↓     ↓     ↓     ↓     ↓     ↓     ↓     ↓     ↓     ↓     ↓     ↓     ↓     ↓     ↓     ↓     ↓     ↓     ↓     ↓     ↓     ↓     ↓     ↓     ↓     ↓     ↓     ↓     ↓     ↓     ↓     ↓     ↓     ↓     ↓     ↓     ↓     ↓     ↓     ↓     ↓     ↓     ↓     ↓     ↓     ↓     ↓     ↓     ↓     ↓     ↓     ↓     ↓     ↓     ↓     ↓     ↓     ↓     ↓     ↓     ↓     ↓     ↓     ↓     ↓     ↓     ↓     ↓     ↓     ↓     ↓     ↓     ↓     ↓     ↓     ↓     ↓     ↓     ↓     < | ^ |
| F2                       | - : × / fx                                                                   | ADHESIVE TIES                             | SURGICAL 11.1      | 25" BY 7.250" WHITE MONTGOMERY STRAPS (PAIR) 24S                                                                                                    | ¥ |
|                          | B                                                                            | C D                                       | F                  | E E                                                                                                    |   |
| Unit<br>Assembla<br>Code | Mati BOM MATERIAL                                                            | Standar Materi<br>d Line al<br>Item Group | Component          | Long Nomenclature                                                                                                    | Ē |
| 2 N742                   | 01-527-5888                                                                  | 6510                                      | 00-003-3058        | ADHESIVE TIES SURGICAL 11 125" BY 7 250" WHITE MONTGOMERY STRAPS (PAIR) 24S                                                                                                    | 1 |
| 3 Q301                   | 01-620-4806                                                                  | 6510                                      | 00-003-3058        | ADHESIVE TIES SURGICAL 11 125" BY 7 250" WHITE MONTGOMERY STRAPS (PAIR) 24S                                                                                                    | 1 |
| 4 Q309                   | 01-625-4405                                                                  | 6510                                      | 00-003-3058        | ADHESIVE TIES SURGICAL 11 125" BY 7 250" WHITE MONTGOMERY STRAPS (PAIR) 24S                                                                                                    |   |
| 5 Q310                   | 01-625-4674                                                                  | 6510                                      | 00-003-3058        | ADHESIVE TIES SURGICAL 11 125" BY 7 250" WHITE MONTGOMERY STRAPS (PAIR) 24S                                                                                                    |   |
| 6 A596                   | 01-656-3290                                                                  | 6510                                      | 00-003-3058        | ADHESIVE TIES SURGICAL 11.125" BY 7.250" WHITE MONTGOMERY STRAPS (PAIR) 24S                                                                                                    |   |
| 7 A496                   | 01-661-2647                                                                  | 6510                                      | 00-003-3058        | ADHESIVE TIES SURGICAL 11.125" BY 7.250" WHITE MONTGOMERY STRAPS (PAIR) 24S                                                                                                    |   |
| 8 A796                   | 01-656-3280                                                                  | 6510                                      | 00-003-3058        | ADHESIVE TIES SURGICAL 11 125" BY 7 250" WHITE MONTGOMERY STRAPS (PAIR) 24S                                                                                                    |   |
| 9 A296                   | 01-661-3089                                                                  | 6510                                      | 00-003-3058        | ADHESIVE TIES SURGICAL 11 125" BY 7 250" WHITE MONTGOMERY STRAPS (PAIR) 24S                                                                                                    |   |
| 10 Q783                  | 01-664-2039                                                                  | 6510                                      | 00-003-3058        | ADHESIVE TIES SURGICAL 11.125" BY 7.250" WHITE MONTGOMERY STRAPS (PAIR) 24S                                                                                                    |   |
| 11 Q583                  | 01-664-8580                                                                  | 6510                                      | 00-003-3058        | ADHESIVE TIES SURGICAL 11 125" BY 7 250" WHITE MONTGOMERY STRAPS (PAIR) 24S                                                                                                    |   |
| 12 912C                  | 01-611-9643                                                                  | 6532                                      | 00-004-8055        | CAP OPERATING SURGICAL SURGEONS UNIVERSAL SIZE RAYON MAIN BODY DISPOSA                                                                                                    | 1 |
| 13 905D                  | 01-655-9423                                                                  | 6532                                      | 00-004-8055        | CAP OPERATING SURGICAL SURGEONS UNIVERSAL SIZE RAYON MAIN BODY DISPOSA                                                                                                    |   |
| 14 506A                  | 01-558-5451                                                                  | 6520                                      | 00-019-9268        | MIRROR MOUTH EXAMINING PATIENT TRAINING PLASTIC HANDLE 10S                                                                                                    |   |
| 15 268B                  | 01-562-6036                                                                  | 6520                                      | 00-019-9268        | MIRROR MOUTH EXAMINING PATIENT TRAINING PLASTIC HANDLE 10S                                                                                                    |   |
| 16 920C                  | 01-612-2553                                                                  | 7240                                      | 00-023-8570        | PAIL UTILITY PLASTIC 3.5 GALLON CAPACITY 12.438" HEIGHT WITH AIRTIGHT COVER                                                                                                    |   |
| 17 213C                  | 01-658-9361                                                                  | 7240                                      | 00-023-8570        | PAIL UTILITY PLASTIC 3.5 GALLON CAPACITY 12.438" HEIGHT WITH AIRTIGHT COVER                                                                                                    |   |
| 18 A796                  | 01-656-3280                                                                  | 5935                                      | 00-027-7334        | ADAPTER CONNECTOR 1.609"X1.188"X1.562" PLASTIC                                                                                                    | 1 |
| 19 270B                  | 01-613-2509                                                                  | 5935                                      | 00-027-7334        | ADAPTER CONNECTOR 1.609"X1.188"X1.562" PLASTIC                                                                                                    |   |
| 20 271B                  | 01-615-8693                                                                  | 5935                                      | 00-027-7334        | ADAPTER CONNECTOR 1.609"X1.188"X1.562" PLASTIC                                                                                                    | 1 |
| 21 N306                  | 01-526-5128                                                                  | 6505                                      | 00-028-8210        | DEXTROSE INJECTION USP 500ML PLASTIC BAG 24 BAGS PER PACKAGE                                                                                                    | 1 |
| 22 P506                  | 01-602-6264                                                                  | 6505                                      | 00-028-8210        | DEXTROSE INJECTION USP 500ML PLASTIC BAG 24 BAGS PER PACKAGE                                                                                                    | 1 |
| 23 P706                  | 01-602-6263                                                                  | 6505                                      | 00-028-8210        | DEXTROSE INJECTION USP 500ML PLASTIC BAG 24 BAGS PER PACKAGE                                                                                                    |   |
| 24 A596                  | 01-656-3290                                                                  | 6505                                      | 00-028-8210        | DEXTROSE INJECTION USP 500ML PLASTIC BAG 24 BAGS PER PACKAGE                                                                                                    | 1 |
| 25 A796                  | 01-656-3280                                                                  | 6505                                      | 00-028-8210        | DEXTROSE INJECTION USP 500ML PLASTIC BAG 24 BAGS PER PACKAGE                                                                                                    | 1 |
| 26 Q783                  | 01-664-2039                                                                  | 6505                                      | 00-028-8210        | DEXTROSE INJECTION USP 500ML PLASTIC BAG 24 BAGS PER PACKAGE                                                                                                    | 1 |
| 27 Q583                  | 01-664-8580                                                                  | 6505                                      | 00-028-8210        | DEXTROSE INJECTION USP 500ML PLASTIC BAG 24 BAGS PER PACKAGE                                                                                                    | - |
|                          | Sheet1 (+)                                                                   |                                           |                    |                                                                                                    | ] |
| READY 🔠                  |                                                                              |                                           |                    | III II                                                                                                    | 6 |

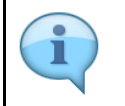

Duplicates are now displayed at the top of the report.